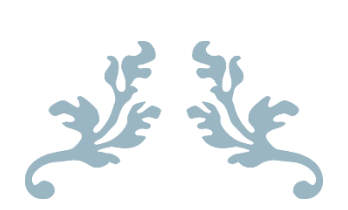

# **CMS USER MANUAL**

iiSignage2

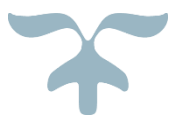

AUGUST 20, 2024 IIYAMA https://www.iiyama-cms.com/

# Table of Contents

| Changelist                                   | 3  |
|----------------------------------------------|----|
| CMS Registration                             | 3  |
| Create new account                           | 3  |
| Add Organization ID                          | 4  |
| CMS app on terminal device                   | 6  |
| System Settings                              | 6  |
| System Information                           | 7  |
| Server Config                                | 8  |
| Cryptoguard                                  | 9  |
| CMS website                                  | 10 |
| Home                                         | 10 |
| Language Setting                             | 11 |
| User                                         | 12 |
| Personal center                              | 12 |
| Access sub-group's terminal                  | 13 |
| Sign out                                     | 15 |
| Resource management                          | 15 |
| Material management                          | 15 |
| Content management                           | 17 |
| Program production                           | 17 |
| Modify the playing time of the program scene | 19 |
| Add scene                                    | 19 |
| Interactive                                  | 20 |
| Text                                         | 21 |
| Picture                                      | 26 |
| Video                                        | 30 |
| Document                                     | 34 |
| Mix                                          | 34 |

|    | Weather                  | 35  |
|----|--------------------------|-----|
|    | Time                     | 35  |
|    | QR code                  | 37  |
|    | Web page                 | 39  |
|    | Stream media             | 40  |
|    | More                     | 40  |
|    | Geographical location    | 40  |
|    | Apk                      | 41  |
|    | Signal source            | 42  |
|    | Data source              | .43 |
|    | Table                    | 43  |
|    | Special effects          | 52  |
|    | Static form              | 53  |
|    | Play plan                | 54  |
|    | Program management       | 56  |
|    | Message production       | 58  |
|    | Message management       | 58  |
| Te | erminal management       | 58  |
| S  | ystem Management         | 61  |
|    | User management          | 61  |
|    | Institutional management | 62  |
|    | Alarm management         | 63  |

# Changelist

| Date       | Version | Change        |
|------------|---------|---------------|
| 2024/08/20 | 0.0.1   | First version |

# **CMS** Registration

There are two steps to register:

- 1. Create a new account.
- 2. Add Organization ID.

### Create new account

Click "Create new account" in https://www.iiyama-cms.com/#/login

|   | Login                               |  |
|---|-------------------------------------|--|
| 8 | Please input username               |  |
| - | Please input password Ø             |  |
|   | Create new account Forgot password? |  |
|   | Login                               |  |
|   |                                     |  |

Please enter below fields to register.

| registration         |                                       | ×     |
|----------------------|---------------------------------------|-------|
|                      | · · · · · · · · · · · · · · · · · · · |       |
| * Login ID:          | Enter your login id                   | ļ     |
|                      | Enter your login id                   |       |
| * Password:          | Enter your password 💋                 |       |
|                      | Enter your password                   |       |
| * Confirm Password:  | Confirm your password 🕫               |       |
|                      |                                       | ,<br> |
| * Email:             | Enter your email Verify               |       |
|                      |                                       |       |
| * Verification Code: | Please enter verification code        |       |
|                      |                                       | ,     |
| * Organization Name' | Enter your organization name          |       |
| * Organization Name: | Enter your organization name          |       |
|                      |                                       |       |
| Full Name:           | Enter your name                       |       |
|                      |                                       |       |
|                      |                                       |       |
|                      | Cancel Cont                           | firm  |

When you click "Verify" button, you will receive verification code in your email.

[iiSignage2] E-mail verification

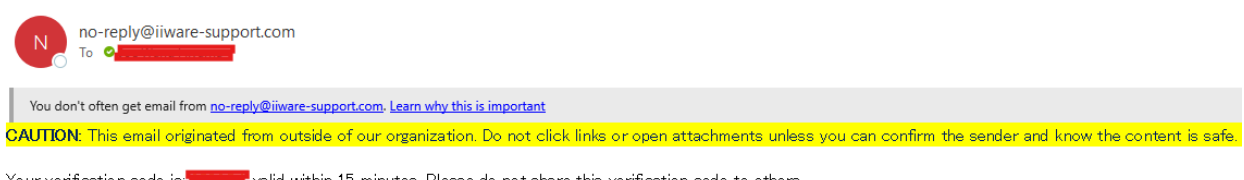

Your verification code is: valid within 15 minutes. Please do not share this verification code to others.

After registration, you can login in https://www.iiyama-cms.com/#/login.

# Add Organization ID

To add your terminal to your organization, you have to check your Organization ID. Just click "System Management" > "Institutional management"

| ← → C                  | 😁 iiyama | a-cms.com/#/sysManage/offi | ceManage                              |                     |                          |
|------------------------|----------|----------------------------|---------------------------------------|---------------------|--------------------------|
| iiSıgnage <sup>2</sup> | home     | Resource management        | Content management                    | Terminal management | System Management        |
|                        |          |                            | My organization My                    | customer            | User Management          |
|                        |          | —                          |                                       |                     | Institutional management |
|                        |          |                            | Organization ID:3029 terr<br>Branch:0 | ninal:0units        | Alarm management         |

Click "Server Config" on your terminals.

Enter your Organization ID (above image) to the field "Account/Organization ID". Enter Server Address: "iiyama-cms.com".

|     |                         | Connect Server  |               |  |
|-----|-------------------------|-----------------|---------------|--|
|     | Terminal Name           | tpe3260         |               |  |
| A 1 | Account/Organization ID | 3029            | l nAn         |  |
|     | Server Address          | iiyama-cms.com  |               |  |
|     | Storage Path            | internalStorage |               |  |
|     | Cancel                  | Confirm         | Server Config |  |
|     |                         |                 |               |  |
|     |                         |                 |               |  |
|     |                         |                 |               |  |

You can see this terminal on the website.

| ← C thttps://www.iiyama-cms.com/#/terminalManage |                         |                           |                      |                   |  |
|--------------------------------------------------|-------------------------|---------------------------|----------------------|-------------------|--|
| <b>iiSıgnage<sup>2</sup> home</b>                | Resource management     | Content management        | Terminal management  | System Management |  |
| My organization V                                | Setting Strategy Auto c | onnect Export all termina | l information6 units |                   |  |
| Name                                             |                         | Туре                      | MAC address          | s                 |  |
| Rotpe3260                                        |                         | Single screen             | dc-62-94-1c-         | -db-6d            |  |

# CMS app on terminal device

# System Settings

Click System Settings to Android System Settings.

| ¢<br>()<br>()   |                    |               |
|-----------------|--------------------|---------------|
| System Settings | System Information | Server Config |
|                 |                    | Cryptoguard   |

Below screen is Android System Settings.

| Ŷ   | Network & internet<br>WI-FI, ethernet, hotspot                                                                           |
|-----|----------------------------------------------------------------------------------------------------|
|     | Apps & notifications<br>recent apps, default apps, permission manager                                                    |
| 0   | Display<br>font size                                                                                                    |
| 1   | Signage display<br>general settings, server settings, source settings, network application, system tools, system updates |
| ₿   | Security<br>device admin apps, unknown sources                                                                           |
| (i) | System<br>language&input, date&time                                                                                      |
|     | About device<br>legal information, model, android version, build number, build version                                   |

# System Information

Click "System Information" to show System Information.

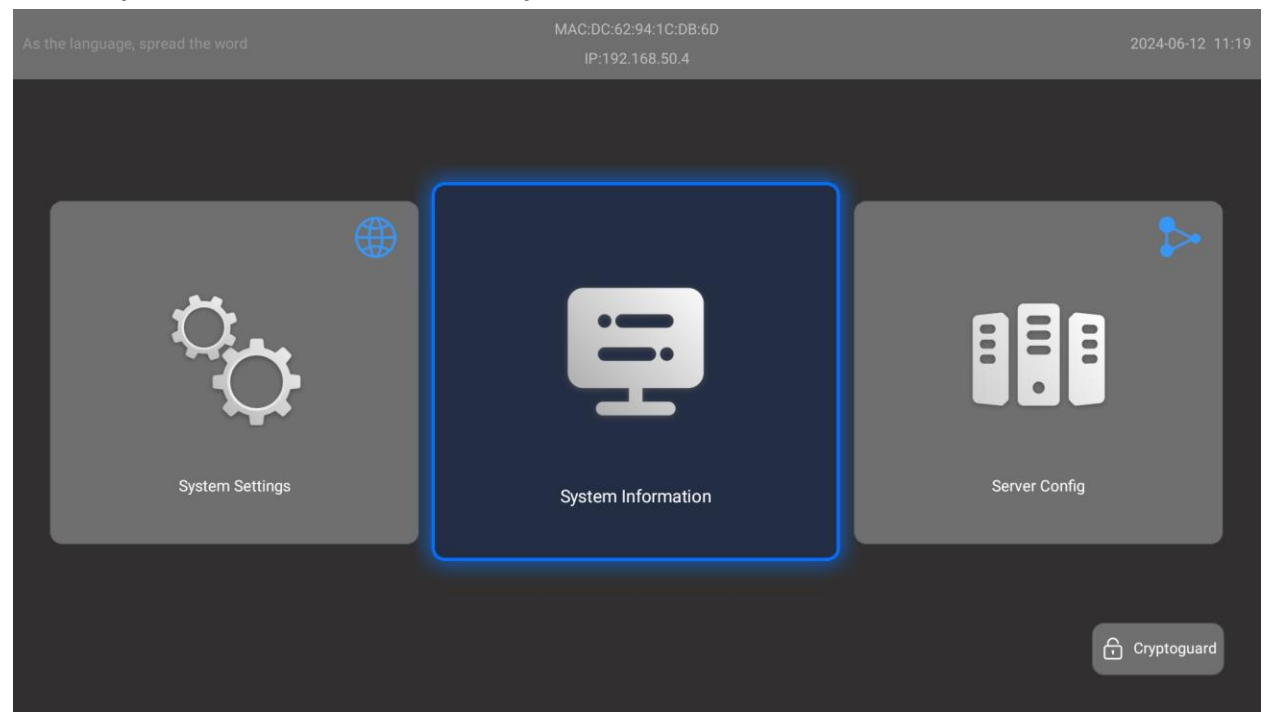

Below screen is System Information.

| < ৯ | ystem Information   |                                                     |
|-----|---------------------|-----------------------------------------------------|
|     | File Management     | >                                                   |
|     | Device Name         | tpe3260                                             |
|     | Device ID           | DC62941CDB6D47df8f573d636aaa4021                    |
|     | Mac Address         | DC:62:94.1C:DB:6D                                   |
|     | Version Information | XbhPlayer<br>Gen. 3. 3. 240326. 846cabf2. 240417. R |
|     |                     |                                                     |
|     |                     |                                                     |
|     |                     |                                                     |

# Server Config

Click "Server Config" to configure Terminal Name, Account/Organization ID, Server Address, and Storage Path.

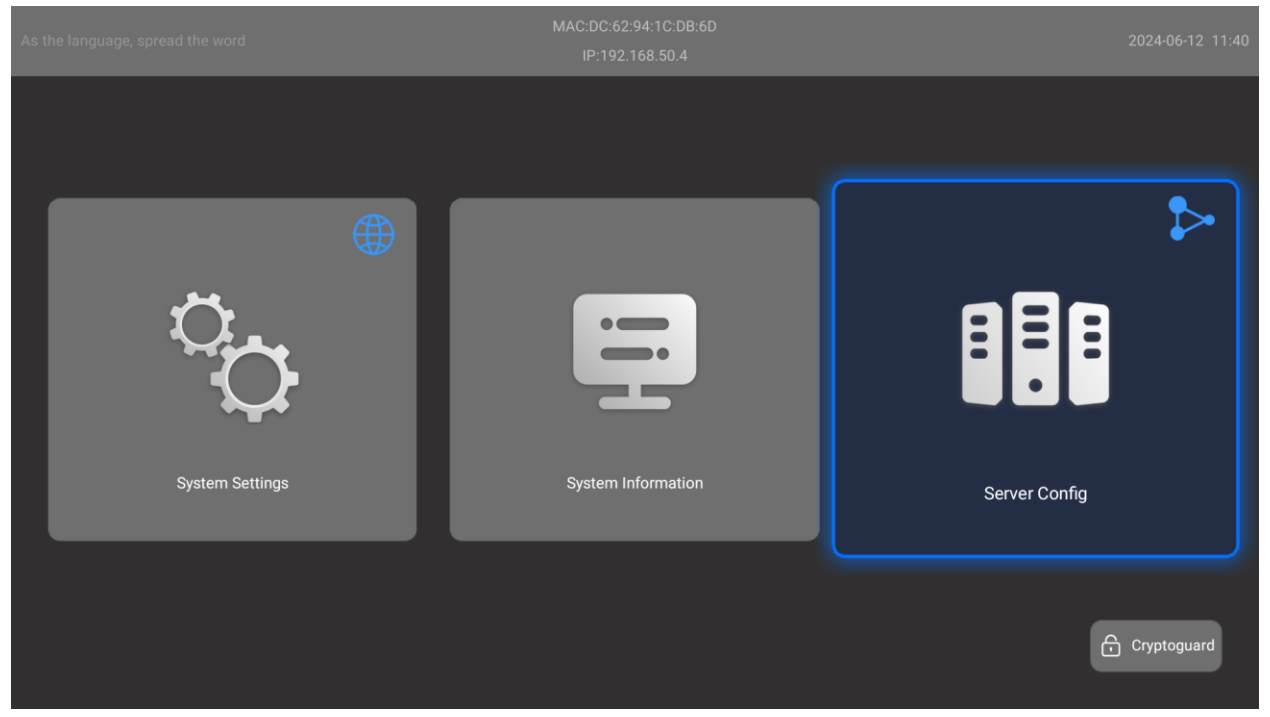

Below screen is Server Config.

| s the language, spread the word                                                                                                    | М                       | AC:DC:62:94:1C:DB:6D<br>IP:192.168.50.4 | 2024-06-12 11:42 |
|----------------------------------------------------------------------------------------------------|-------------------------|-----------------------------------------|------------------|
|                                                                                                    |                         |                                         |                  |
| ( Charles and Charles and Char |                         | Connect Server                          |                  |
|                                                                                                    | Terminal Name           | tpe3260                                 |                  |
| Ö.                                                                                                    | Account/Organization ID | 0001                                    | 888              |
| Ω .                                                                                                    | Storage Path            | internalStorage                         |                  |
|                                                                                                    | Cancel                  | Confirm                                 | Server Config    |
|                                                                                                    |                         |                                         |                  |
|                                                                                                    |                         |                                         |                  |
|                                                                                                    |                         |                                         |                  |

# Cryptoguard

Click Cryptoguard to set password(below screen).

|    |                                              | 2024-06-12 11:48 |
|----|----------------------------------------------|------------------|
|    |                                              |                  |
| ¢  | Cryptoguard                                  | 2                |
|    | You need to enter a password to open the app |                  |
| Ö. | Enter a 4-digit password                     |                  |
|    | CANCEL                                       |                  |
|    |                                              |                  |
|    |                                              | Cryptoguard      |

After setting password, when you click System Settings, System Information, Server Config, you have to enter password to enter(below screen).

| As the language, spread the word |                       |                  |        |         |                |      |        |                               |    |
|----------------------------------|-----------------------|------------------|--------|---------|----------------|------|--------|-------------------------------|----|
|                                  |                       |                  |        |         |                |      |        |                               |    |
| (                                |                       |                  |        | Crypto  | guard          |      |        |                               | ₿, |
| يەر.                             |                       |                  | Please | enter 1 | the pa         | sswo | rd     |                               |    |
|                                  |                       |                  |        |         |                |      |        |                               |    |
| System Settings                  | ſ                     | CANC             | EL     |         |                |      | CONFIR | M                             |    |
|                                  | <b>q</b> <sup>1</sup> | w <sup>2</sup> e |        |         | у <sup>6</sup> |      |        | o <sup>°</sup> p <sup>°</sup> |    |
|                                  |                       | s c              | d f    | g       |                |      | k      |                               |    |
|                                  | ۍ                     | z >              | ( C    |         | b              |      | m      | . 🗵                           |    |
|                                  |                       | •                |        |         |                |      |        |                               |    |

# CMS website

# Home

The homepage contains some statistical charts: terminal statistics, program statistics, and organizational materials.

| Terminal statistics |          |             |           | C         | My organization All organization |
|---------------------|----------|-------------|-----------|-----------|----------------------------------|
|                     | • Online | • Standby   | • Disable | • Offline | • Insufficient points            |
|                     | 149 🗻    | <b>12</b> ~ | 0 ~~      | 9600 ~    | 6 ~~                             |
|                     | 1.53%    | 0.12%       | 0.00%     | 9829%     | 006%                             |

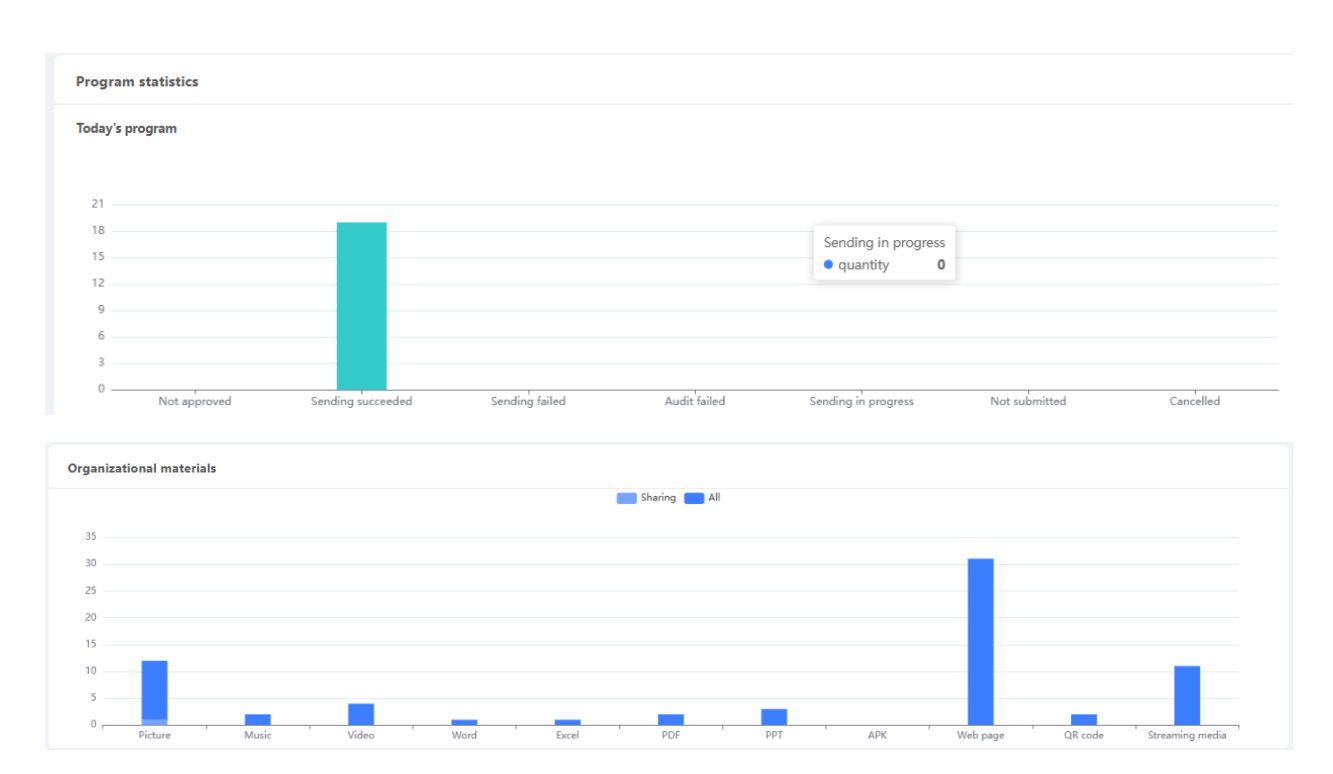

The homepage also contains three shortcuts of Common functions:

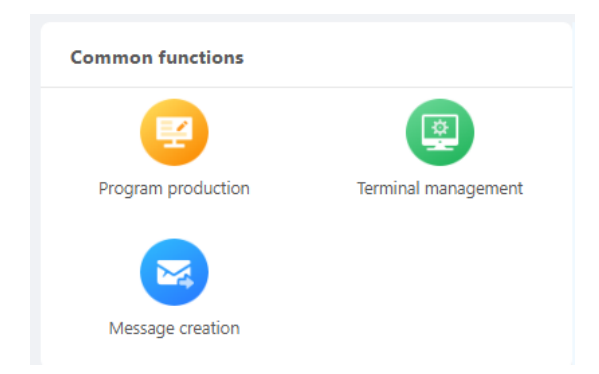

## Language Setting

User can set language at right top of homepage.

| English     |
|-------------|
| hk 繁體中文     |
| us English  |
| it Italiano |
| ru Russian  |
| fr French   |
| de German   |
| es Spanish  |
| pl Polish   |

### User

### Personal center

Click user name > Personal center at right top of homepage. User can change his/her basic information or change password.

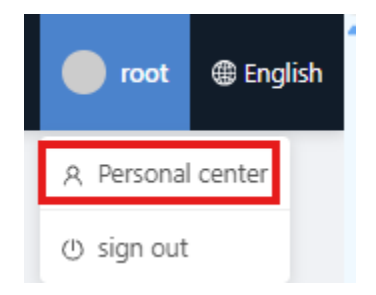

#### Basic information

User can set his/her basic information.

| A Personal center | Lesis in Jes Mann Pelessian In | ativ tion testen ilenant lastitution 10:42.46   |
|-------------------|--------------------------------|-------------------------------------------------|
| Basic information | Login id: Joewang Belonging in | Institution: tretennikovvv Institution ID: 1540 |
| Change password   | *Name :                        | Joe Wang                                        |
|                   | QQ :                           | Please enterQQ                                  |
|                   | Phone :                        | Please enterPhone                               |
|                   | Email :                        | Please enterEmail                               |
|                   | Invoice :                      | Invoice header :      Personal Unit             |
|                   |                                |                                                 |
|                   |                                | Fill in the recipient information               |
|                   |                                | Name: Phone:                                    |
|                   |                                | Address:                                        |
|                   |                                | Obtain data from subordinate institutions       |
|                   |                                | Save settings                                   |

### Access sub-group's terminal

To access sub-group, go to Personal center, check below checkbox and save. (If it originally checked, please still save again).

| ce manager | nent Content management | Terminal management Syste        | m Management                              | Q | root @ English    |
|------------|-------------------------|----------------------------------|-------------------------------------------|---|-------------------|
|            | A Personal center       |                                  |                                           |   | A Personal center |
|            | Basic information       | Login id: root Belonging Institu | tion: HQ Institution ID:1                 |   |                   |
|            | Change password         | *Name :                          | root                                      |   |                   |
|            |                         | QQ :                             | Please enterQQ                            |   |                   |
|            |                         | Phone :                          | Please enterPhone                         |   |                   |
|            |                         | Email :                          | Please enterEmail                         |   |                   |
|            |                         | Invoice :                        | Invoice header:   Personal Unit           |   |                   |
|            |                         |                                  | Fill in the recipient information         |   |                   |
|            |                         |                                  | Name: Phone:                              |   |                   |
|            |                         |                                  | Address: root                             |   |                   |
|            |                         | [                                | Obtain data from subordinate institutions |   |                   |
|            |                         |                                  | Save settings                             |   |                   |
|            |                         |                                  |                                           |   |                   |

Go to Terminal management, select All organizations to see all of your terminals in subgroup.

| <b>iïSignage<sup>2</sup> Home Resou</b> r | ce management Cont    | tent management        | Terminal management   | System Manager | nent       |
|-------------------------------------------|-----------------------|------------------------|-----------------------|----------------|------------|
| All organizations                         | Strategy Auto connect | Export all terminal in | formation 16119 Units |                |            |
| My organization                           |                       |                        |                       |                |            |
| All organizations<br>My sub-group         |                       |                        |                       |                |            |
| All groups                                | Name                  |                        | Тур                   | e              | MAC addr   |
| ▼ HQ                                      | PDdc629               | 9424c280               | Sin                   | gle screen     | dc-62-94-1 |
| iiyama_Taipei     iiyama_Test3            | TP-ZENF               | IN                     | Sin                   | ale screen     | dc-62-94-2 |
| iiyama_Euro                               |                       |                        |                       |                |            |
| ▶                                         |                       | nDemoKundenstopper     | Sin                   | gle screen     | dc-62-94-2 |
| ▶ iiyamaFR                                | <b>G</b> kuchniaa     | antresola              | Sing                  | gle screen     | dc-62-94-2 |
| <ul> <li>iiyamaCustomer</li> </ul>        |                       |                        |                       |                |            |

#### Change password

| A Personal center |                     |                          |               |                     |
|-------------------|---------------------|--------------------------|---------------|---------------------|
| Basic information | Login id: JoeWang   | Belonging Institution: 1 | tretennikovvv | Institution ID:1346 |
| Change password   | *Current password : |                          |               |                     |
|                   | Please enterCurrent | password Ø               |               |                     |
|                   | *New password :     |                          |               |                     |
|                   | Please enterNew pas | sword Ø                  |               |                     |
|                   | *Confirm password : |                          |               |                     |
|                   | Please enterConfirm | password 🔊               |               |                     |
|                   | Save settings       |                          |               |                     |

### Sign out

Click user name > sign out.

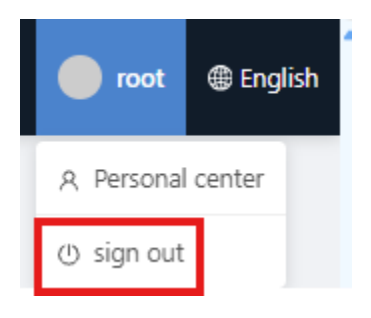

# **Resource management**

#### Material management

Click Resource management > Material management.

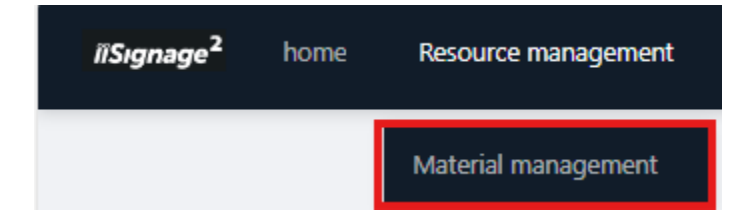

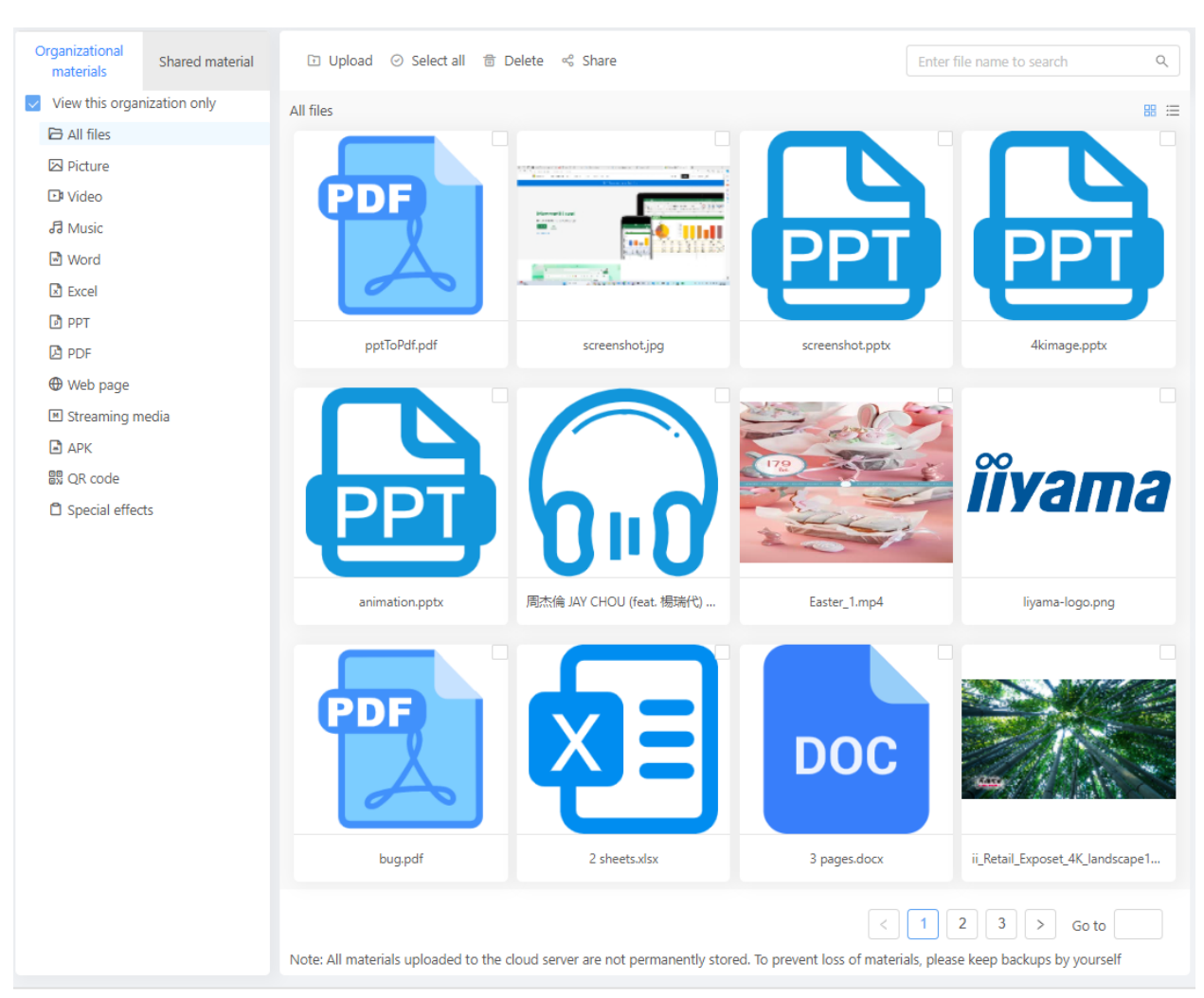

#### You can upload files containing Picture, Video, Music, Word, Excel, PPT, PDF, APK.

APK is an Android app's software. You can install APK in a program.

You can also fill URL containing Web page or Streaming media.

|                                             | _               |                              |          |                       |
|---------------------------------------------|-----------------|------------------------------|----------|-----------------------|
| Organizational<br>materials Shared material | Add URL         |                              | ×        | file name to search Q |
| View this organization only                 |                 |                              |          | 88 :=                 |
| 🔁 All files                                 | * Web address:  | Please enter the web address |          |                       |
| 🖂 Picture                                   |                 |                              |          |                       |
| 🖸 Video                                     | * Website name: | Please enter the URL name    |          |                       |
| சி Music                                    |                 |                              |          |                       |
| Word                                        |                 |                              |          |                       |
| Excel                                       |                 |                              | Cancel   |                       |
| PPT                                         |                 |                              |          |                       |
| DF                                          | saibood         | imageUrl                     | mobilapp | cnn                   |
| Web page                                    |                 |                              |          |                       |
| Streaming media                             |                 |                              |          |                       |
| APK                                         |                 |                              |          |                       |
| 訳 QR code                                   |                 |                              |          |                       |
| Special effects                             |                 |                              |          |                       |
|                                             | logistar        | iiyama(1)                    | ibm      | bbc uk                |

| Organizational materials | Shared material | Add link                |                                    | ×      |
|--------------------------|-----------------|-------------------------|------------------------------------|--------|
| View this organ          | nization only   |                         |                                    |        |
| 🕒 All files              |                 | * Web address:          | Please enter the web address       |        |
| Picture                  |                 |                         |                                    |        |
| ⊡ Video                  |                 | * Streaming media name: | Please enter the streaming media n | ame    |
| 🞜 Music                  |                 |                         |                                    |        |
| Word                     |                 |                         |                                    |        |
| Excel                    |                 |                         |                                    | Cancel |
| PPT                      |                 |                         |                                    |        |
| DDF                      |                 | ZZZZ                    | cdn                                | mpd    |
| Web page                 |                 |                         |                                    |        |
| I Streaming m            | nedia           |                         |                                    |        |
| 🖪 АРК                    |                 |                         |                                    |        |
| 🐯 QR code                |                 |                         |                                    |        |
| 🛱 Special effect         | ts              |                         |                                    |        |

# Content management

# Program production

You can change orientation to landscape or portrait.

| New program       | X                             |
|-------------------|-------------------------------|
| * Program name:   | Please enter the program name |
| Resolution:       | Preset $\lor$                 |
| Default ratio : ( | Landscape 16:9 OPortrait 9:16 |
|                   | Cancel confirm                |

You can also customize resolution:

| New prog | ram             |                                                                | × |
|----------|-----------------|----------------------------------------------------------------|---|
|          | * Program name: | Please enter the program name<br>Please enter the program name |   |
|          | Resolution:     | Customize                                                      | _ |
|          | Custom size :   | width 2160 Pixel<br>height 3840 Pixel                          |   |
|          |                 | Cancel confin                                                  | m |

#### Modify the playing time of the program scene

Default duration of scene is 10 seconds. You can change it.

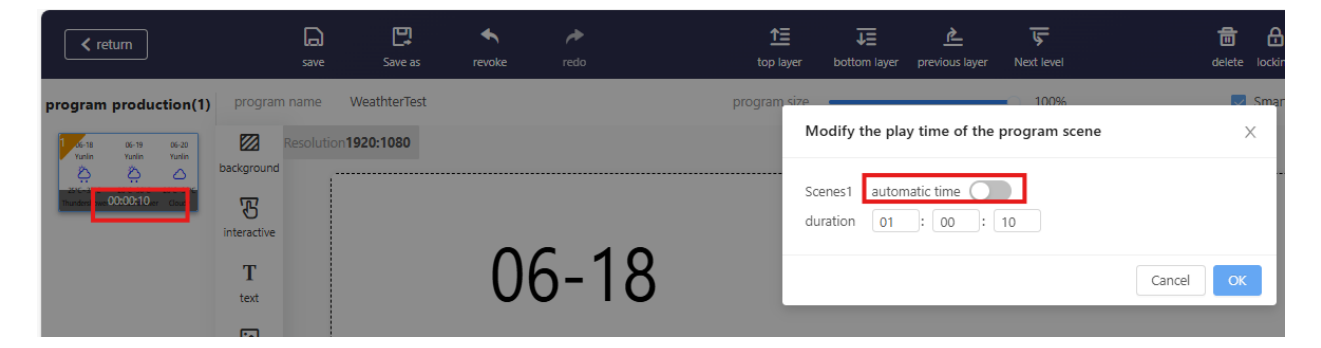

#### Add scene

When edit program, you can click "Add to" at left bottom to add sub-scene or sibling scene.

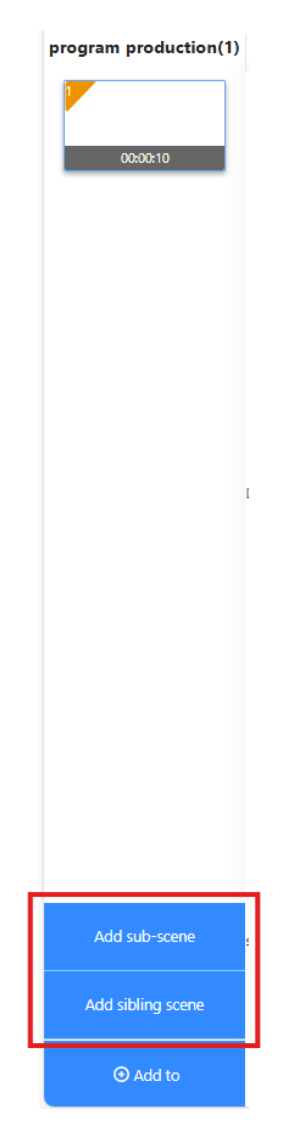

If you add sibling scene, it will look like this:

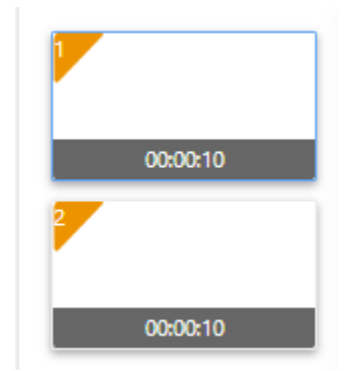

It will play according to the order of the scenes.

Sub-scene is used for hyperlink. For example, you can add a text, then add jump to this sub-scene. When you click the text, it will jump to the sub-scene.

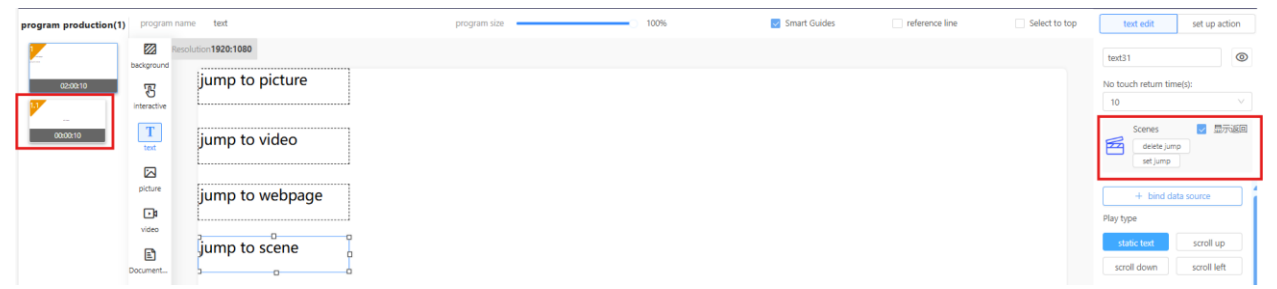

#### Interactive

Interactive is used for hyperlink. It is a transparent object. You can add it over other objects.

You can add jump to Picture, Video, Web page, Scene.

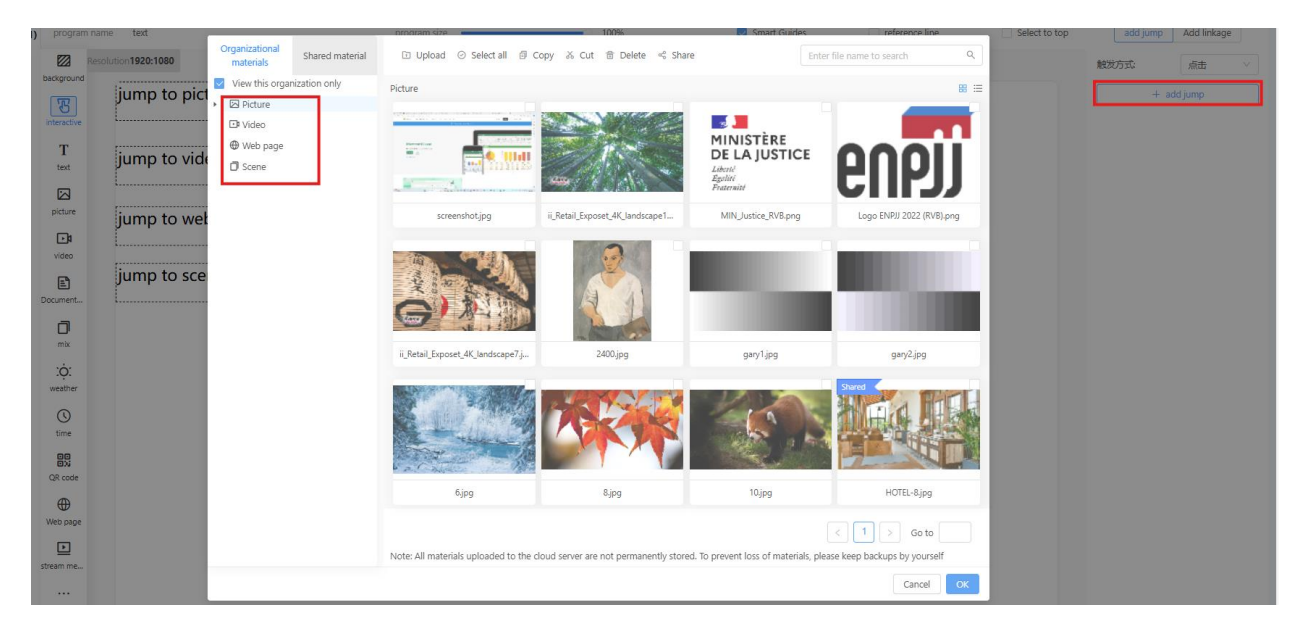

You can also add linkage on Interactive to control existing objects on the scene.

|    | add jump | Add linkage |   |
|----|----------|-------------|---|
| 触发 | 方式:      | 点击          | ~ |
|    | + Ad     | dd linkage  |   |

| Add linkage                           |                                                                        | ×      |
|---------------------------------------|------------------------------------------------------------------------|--------|
| Please select an actionAdd<br>linkage | replace content hide show hide pause play Pause play     Previous Next | ayback |
| Please select requiredreplace of      | contentthe controls                                                    |        |
| ○ 圖片15                                |                                                                        |        |
| 🔿 text21 🔿 text23 🔿                   | text24 🔿 text31 🔿 text17                                               |        |
|                                       |                                                                        |        |
|                                       |                                                                        |        |
|                                       |                                                                        |        |
|                                       |                                                                        |        |
|                                       |                                                                        | Cancel |

#### Text

Text can jump to other widgets by "add jump". On the terminal, click text to jump to picture/video/web page/scene.

| background               | Resolution 1920:1080 | text24                       | ٢                        |
|--------------------------|----------------------|------------------------------|--------------------------|
| T                        | jump to picture      | + add jump                   | ,                        |
| Interactive<br>T<br>text | jump to video        | + bind data son<br>Play type | urce                     |
| picture                  | p0                   | static text                  | scroll up<br>scroll left |

Text can also bind data source. You can show some text from outside data source.

For example, I want to show title and price from this data source <a href="https://dummyjson.com/products/1">https://dummyjson.com/products/1</a>.

```
1
                            {
                                                      "title": "Essence Mascara Lash Princess",
"description": "The Essence Mascara Lash Princess is a popular mascara known for its volumizing and lengthening effe
           4
                                                                                                                                                                                   auty",
           5
                                                           "category": "heauty",
"price": 9.99,
"discountPercentage": 7.17,
"rating": 4.94,
"stock": 5,
"tags": [
"beauty",
"maccare"
           6
         8
 9
10
   11
12
13
14
                                                                                           "mascara"
                                                          ],
"brand": "Essence",
"sku": "RCH4501A",
"weight": 2,
"dimensions": {
"width": 23.17,
"height": 14.43,
"depth": 28.01
 \begin{array}{c} 15 \\ 16 \\ 17 \\ 18 \\ 20 \\ 21 \\ 22 \\ 23 \\ 24 \\ 25 \\ 26 \\ 27 \\ 28 \\ 29 \\ 30 \\ 31 \\ 32 \\ 33 \\ 34 \\ 35 \\ 36 \\ 37 \\ 38 \\ 39 \\ 40 \end{array}
                                                          }, "representation": "1 month warranty",
"warrantyInformation": "Ships in 1 month",
"availabilityStatus": "Low Stock",
                                                             "reviews": [
                                                                                                                       "rating": 2,
"comment": "Very unhappy with my purchase!",
"date": "2024-05-23T08:56:21.618Z",
"reviewerName": "John Doe",
"reviewerEmail": "john.doe@x.dummyjson.com"
                                                                                             },
                                                                                                                           "rating": 2,
"comment": "Not as described!",
"date": "2024-05-23T08:56:21.618Z",
"reviewerName": "Nolan Gonzalez",
"reviewerEmail": "nolan.gonzalez@x.dummyjson.com"
                                                                                           <u>}</u>,
                                                                                                                           "rating": 5,
"comment": "Very satisfied!",
"date": "2024-05-23T08:56:21.618Z",
"reviewerName": "Scarlett Wright",
"reviewerEmail": "scarlett.wright@x.dummyjson.com"
41
42
43
44
45
46
47
48
49
50
51
52
53
55
56
57
58
59
60
}
                                                                                           }
                                                           ],
"returnPolicy": "30 days return policy",
"minimumOrderQuantity": 24,
                                                             minimumOrequantly: 24,
"meta": {
    "createdAt": "2024-05-23T08:56:21.618Z",
    "updatedAt": "2024-05-23T08:56:21.618Z",
    "barcode": "2024-05-23T08:56:21.618Z",
    "barcode": "2024-095-23T08:56:21.618Z",
    "updatedAt": "2024-095-23T08:56:21.618Z",
    "updatedAt": "2024-095-23T08:56:21.618Z",
    "updatedAt": "2024-095-23T08:56:21.618Z",
    "updatedAt": "2024-095-23T08:56:21.618Z",
    "updatedAt": "2024-095-23T08:56:21.618Z",
    "updatedAt": "2024-095-23T08:56:21.618Z",
    "updatedAt": "2024-095-23T08:56:21.618Z",
    "updatedAt": "2024-095-23T08:56:21.618Z",
    "updatedAt": "2024-095-23T08:56:21.618Z",
    "updatedAt": "2024-095-23T08:56:21.618Z",
    "updatedAt": "2024-095-23T08:56:21.618Z",
    "barcode": "164035109868",
    "updatedAt": "2024-095-23T08:56:21.618Z",
    "barcode": "164035109868",
    "updatedAt": "2024-095-23T08:56:21.618Z",
    "barcode": "164035109868",
    "updatedAt": "2024-095-23T08:56:21.618Z",
    "barcode": "164035109868",
    "updatedAt": "2024-095-23T08:56:21.618Z",
    "updatedAt": "2024-095-23T08:56:21.618Z",
    "barcode": "164035109868",
    "updatedAt": "2024-095-23T08:56:21.618Z",
    "updatedAt": "2024-095-23T08:56:21.618Z",
    "barcode": "16403510868",
    "updatedAt": "2024-095-23T08:56:21.618Z",
    "barcode": "16403510868",
    "updatedAt": "2024-095-23T08:56:21.618Z",
    "barcode": "16403510868",
    "updatedAt": "2024-095-208088",
    "updatedAt": "2024-095-208088",
    "updatedAt": "2024-095-208088",
    "updatedAt": "2024-095-20808",
    "updatedAt": "2024-095-20808",
    "updatedAt": "2024-095-20808",
    "updatedAt": "2024-095-20808",
    "updatedAt": "2024-095-20808",
    "updatedAt": "2024-095-20808",
    "updatedAt": "2024-095-20808",
    "updatedAt": "2024-095-20808",
    "updatedAt": "2024-095-20808",
    "updatedAt": "2024-095-20808",
    "updatedAt": "2024-095-20808",
    "updatedAt": "2024-095-20808",
    "updatedAt": "2024-095-20808",
    "updatedAt": "2024-095-20808",
    "updatedAt": "2024-095-20808",
     "updatedAt": "2024-095-20808
                                                           },
"images": [
    "https://cdn.dummyjson.com/products/images/beauty/Essence%20Mascara%20Lash%20Princess/1.png"
    "https://cdn.dummyjson.com/products/images/beauty/Essence%20Mascara%20Lash%20Princess/1.png"
    "https://cdn.dummyjson.com/products/images/beauty/Essence%20Mascara%20Lash%20Princess/1.png"
    "https://cdn.dummyjson.com/products/images/beauty/Essence%20Mascara%20Lash%20Princess/1.png"
    "https://cdn.dummyjson.com/products/images/beauty/Essence%20Mascara%20Lash%20Princess/1.png"
    "https://cdn.dummyjson.com/products/images/beauty/Essence%20Mascara%20Lash%20Princess/1.png"
    "https://cdn.dummyjson.com/products/images/beauty/Essence%20Mascara%20Lash%20Princess/1.png"
    "https://cdn.dummyjson.com/products/images/beauty/Essence%20Mascara%20Lash%20Princess/1.png"
    "https://cdn.dummyjson.com/products/images/beauty/Essence%20Mascara%20Lash%20Princess/1.png"
    "https://cdn.dummyjson.com/products/images/beauty/Essence%20Mascara%20Lash%20Princess/1.png"
    "https://cdn.dummyjson.com/products/images/beauty/Essence%20Mascara%20Lash%20Princess/1.png"
    "https://cdn.dummyjson.com/products/images/beauty/Essence%20Mascara%20Lash%20Princess/1.png"
    "https://cdn.dummyjson.com/products/images/beauty/Essence%20Mascara%20Lash%20Princess/1.png"
    "https://cdn.dummyjson.com/products/images/beauty/Essence%20Mascara%20Lash%20Princess/1.png"
    "https://cdn.dummyjson.com/products/images/beauty/Essence%20Mascara%20Lash%20Princess/1.png"
    "https://downwyjson.com/products/images/beauty/Essence%20Mascara%20Lash%20Mascara%20Mascara%20Lash%20Mascara%20Mascara%20Mascar
                                                             ],
"thumbnail": "https://cdn.dummyjson.com/products/images/beauty/Essence%20Mascara%20Lash%20Princess/thumbnail.png"
```

#### Before binding, please first add data source in more.

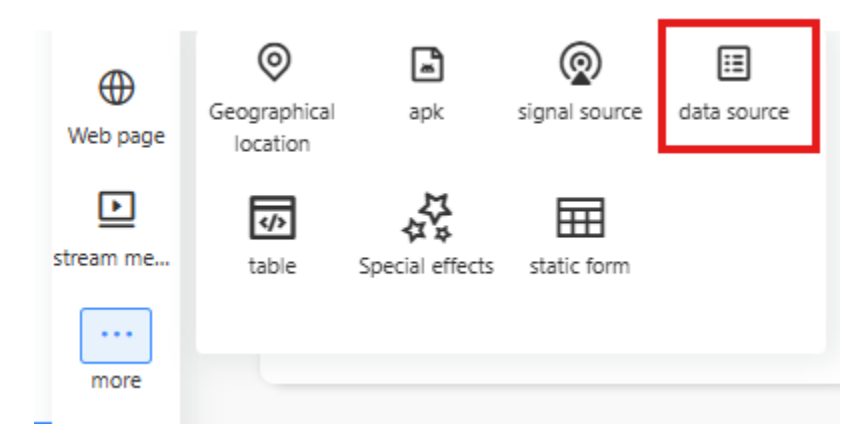

Then click "add data source" button at right top of the screen.

Enter source url https://dummyjson.com/products/1 in below field, and click "Sure" button.

| Data Sources                                                       | http/https                       | $\sim$ |
|--------------------------------------------------------------------|----------------------------------|--------|
| name data                                                          | aSourceName                      |        |
| request type                                                       | GET                              | $\sim$ |
| Timed refresh                                                      | do not refr                      | V      |
| Please enter t                                                     | he interface addre               | ess    |
| request parame                                                     | ter                              |        |
| + A(                                                               | dd parameters                    |        |
|                                                                    |                                  |        |
| return type                                                        | JSON                             | V      |
| return type<br>Return value exa                                    | JSON                             | V      |
| return type<br>Return value exa<br>Please enter a<br>value example | JSON<br>ample<br>complete return | ~      |
| return type<br>Return value exa<br>Please enter a<br>value example | JSON<br>ample<br>complete return | ~      |
| return type<br>Return value exa<br>Please enter a<br>value example | JSON<br>ample<br>complete return | ~      |

Then click on Text, then click "bind data source" button,

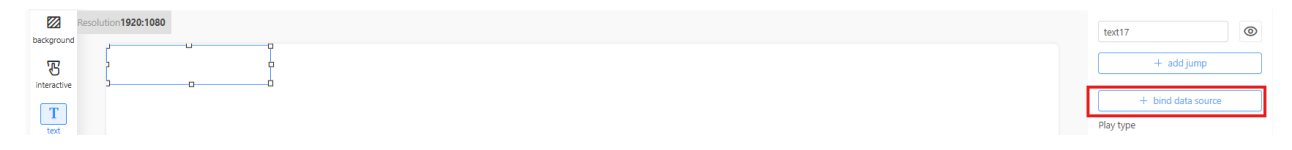

Choose a data source which you just created.

Select a key, then click "Add a set of keys". We add title and price. Then click sure.

#### bind data source

Choose a data source dataSourceName 🚿  $\vee$ select key the first1Floor title  $\sim$ type of data String  $\sim$ Defaults please enter Configure behavior  $\sim$ display directly behavior type  $\sim$ 

Х

bind data source

| Choose a data source | dataSourceName ∨        |
|----------------------|-------------------------|
| >                    | ×                       |
| select key           |                         |
| the first1Floor      | price V                 |
| type of data         | Number 🗸                |
| Defaults             | please enter            |
| Configure behavior   |                         |
| ~                    |                         |
| behavior type        | display directly $\lor$ |
| + Add a s            | set of behaviors        |
| + Add                | a set of keys           |

Then enter "\${title}:\${price}" in Text widget.

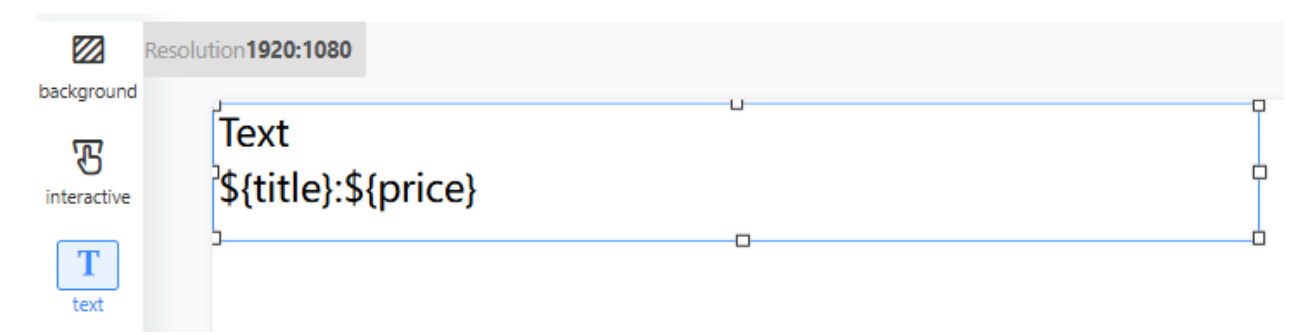

Then you will get value of title and price.

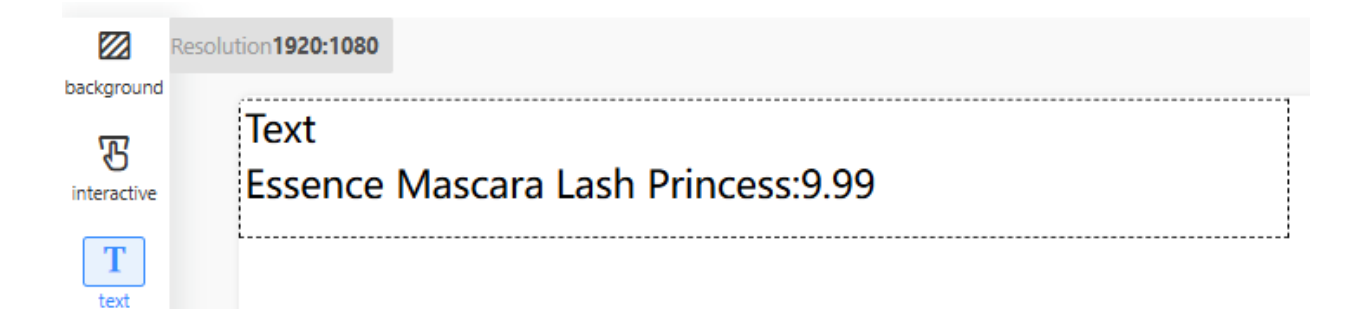

### Picture

Picture can set different animations. Click "set up action".

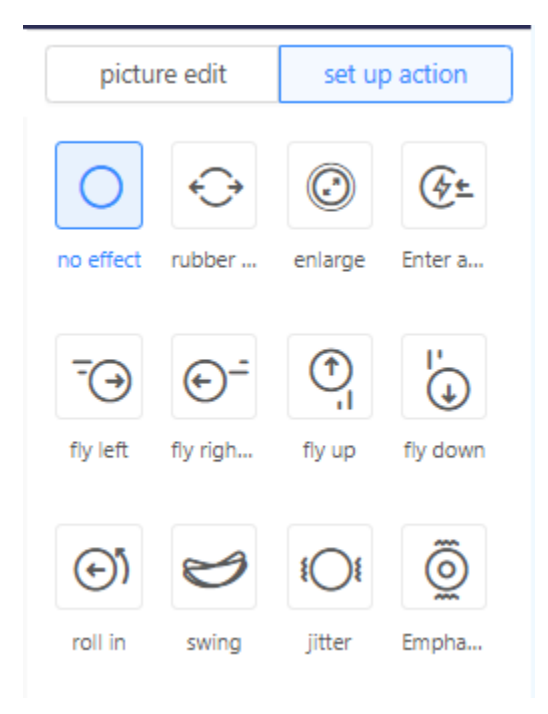

Picture can bind data source to show outside picture.

For example, we want to show pictures in this url http://185.95.14.44:8000/movies/1

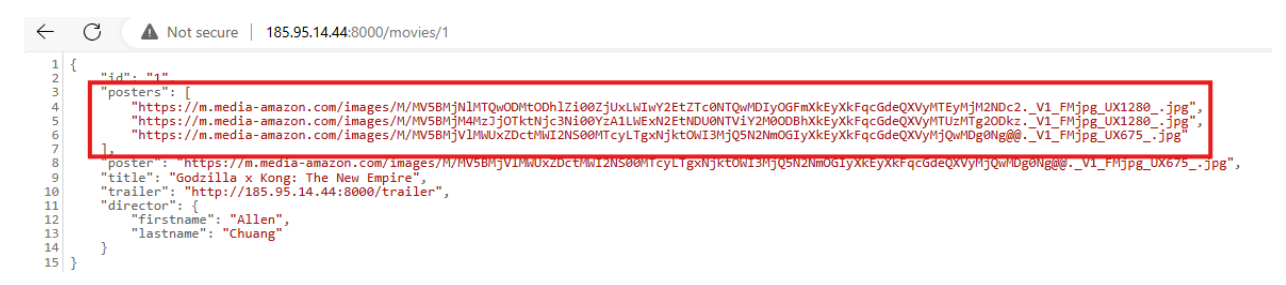

We should first add data source in More.

| Web page  | ©<br>Geographical<br>location | apk             | signal source | iii<br>data source |
|-----------|-------------------------------|-----------------|---------------|--------------------|
| stream me | <b>∢∕&gt;</b><br>table        | Special effects | static form   |                    |
| more      |                               |                 |               |                    |

Enter url <u>http://185.95.14.44:8000/movies/1</u> in below field and click "Sure" button.

| Data Sources                                                      | http/https 🗸                              |
|-------------------------------------------------------------------|-------------------------------------------|
| name dat                                                          | aSourceName                               |
| request type                                                      | GET V                                     |
| Timed refresh                                                     | do not refr $\vee$                        |
| Please enter t                                                    | he interface address                      |
| request parame                                                    | ter                                       |
| + A                                                               | dd parameters                             |
|                                                                   |                                           |
| return type                                                       | JSON V                                    |
| return type<br>Return value ex                                    | JSON V                                    |
| return type<br>Return value ex<br>Please enter a<br>value example | JSON V<br>ample<br>a complete return<br>e |

Insert a picture, but don't select any picture, just click cancel.

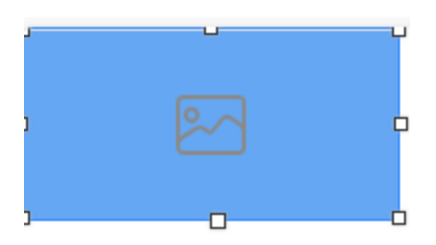

Click on the inserted picture, then click "bind data source".

| reference line | Select to top | picture edit         | set up action |
|----------------|---------------|----------------------|---------------|
|                |               | picture1             | 0             |
|                |               | + add                | ljump         |
|                |               | Simulate page turnir | ng            |
|                |               | Banner mode 🛈        |               |
|                |               | Touch function 🛈     |               |
| 00             |               | Automatic animation  |               |
|                |               | Manual animation     |               |
|                | 0             | + bind da            | ata source    |

Choose a data source, and set key "posters", then click "Sure" button

| hoose a data source | dataSourceName $\vee$ |
|---------------------|-----------------------|
| $\vee$              |                       |
| select key          |                       |
| the first1Floor     | posters V             |
| type of data        | Array V               |
| Defaults            | please enter          |
| Configure behavior  |                       |
| v                   |                       |
| behavior type       | display directly 🗸    |
| + Add a se          | et of behaviors       |
| + Add a se          | et of behaviors       |

Then you can publish to terminals. You will see pictures from data source playing on the terminal.

Banner mode: double tap to full screen.

Touch function: swipe to next or previous file if there are many files in the picture widget.

### Video

There are two kinds of play mode:

- 1. Terminal play: Video is always on top.
- 2. Web play: Other widgets can be on top of video.

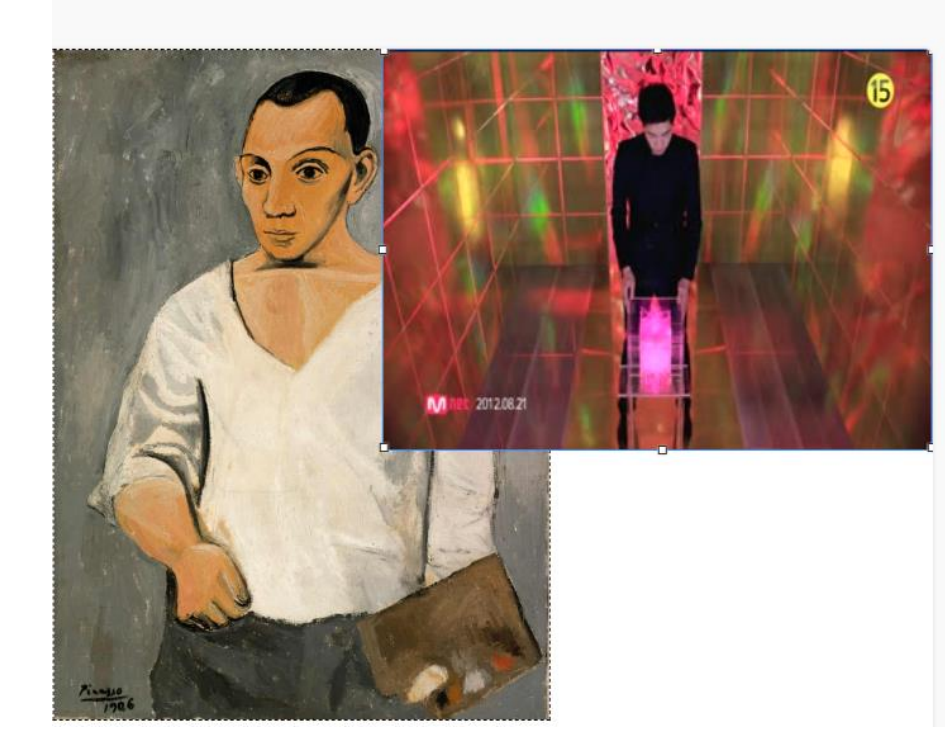

| + bind d         | lata source                       |
|------------------|-----------------------------------|
| Play mode        | terminal play $\vee$              |
| Banner mode 🛈    | 0                                 |
| Touch function ① |                                   |
| Video list       | 🔒 empty                           |
|                  | KARA PANDORA<br>00:03:29<br>+ 〇 ロ |
|                  |                                   |

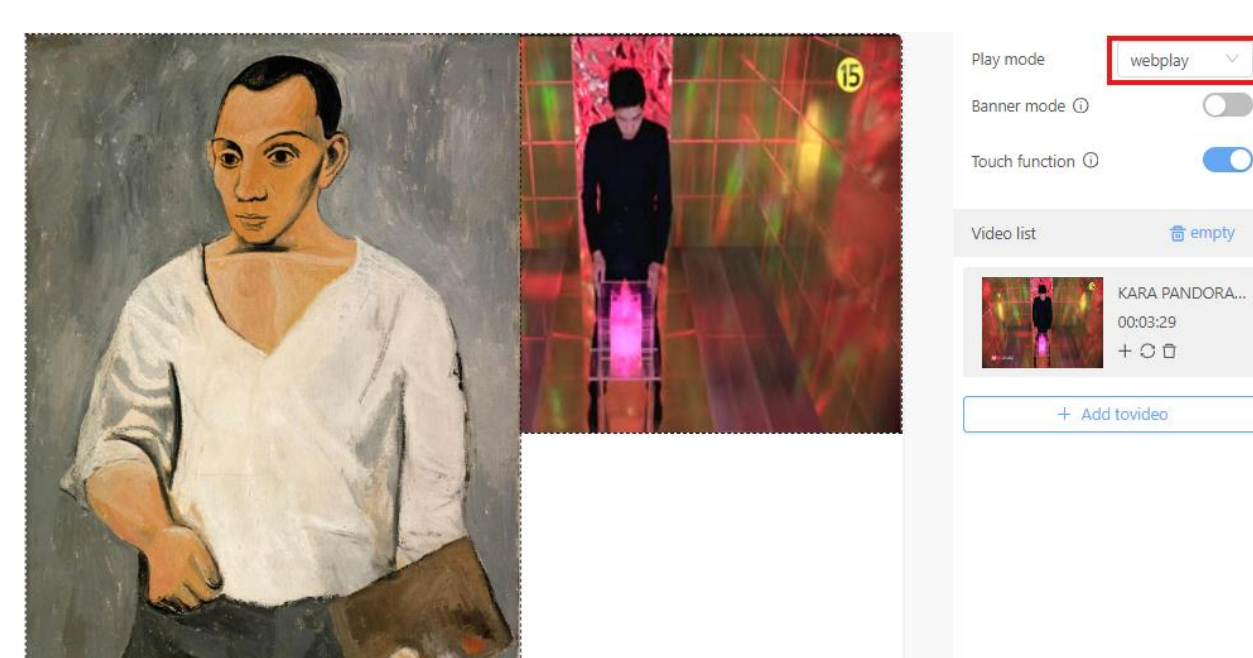

Banner mode: double tap to full screen.

Touch function: swipe to next or previous file if there are many files in the video widget.

Video can bind data source to show outside video.

For example, we want to show videos in this url <u>http://185.95.14.44:8000/movies/1</u>

| $\leftarrow$                                                                  | $\rightarrow$   | C                                                                                                    | <b>A</b> Not secure   <b>185.95.14.44</b> :8000/movies/1                                                                                                    |
|-------------------------------------------------------------------------------|-----------------|----------------------------------------------------------------------------------------------------|----------------------------------------------------------------------------------------------------|
| 1<br>2<br>3<br>4<br>5<br>6<br>7<br>8<br>9<br>10<br>11<br>12<br>13<br>14<br>15 | {<br><br>}<br>} | id": "1",<br>posters":<br>"https<br>"https<br>"https<br>joster": "<br>title": "<br>trailer":<br>director"<br>"firstn<br>"lastna | [<br>://m.media-amazon.com/images/M/MVSBMjNIMTQwODMtODhlZi00ZjUxLWIwY2EtZTc0NTQwMDIyOGFmXkEyXkFqcGdeQXVyMTEyMjM2NDc2V1_FMjpg_UX1280jpg",<br>://m.media-amazon.com/images/M/MVSBMjM4MzJjOTkthjc3Ni00Y2A1LWExM2EtNDUONTViY2M0ODBhXkEyXkFqcGdeQXVyMTUzMTg2ODkz_V1_FMjpg_UX1280jpg",<br>://m.media-amazon.com/images/M/MVSBMjV1MwUxZDctMWI2NS00MTcyLTgxNjktOWI3MjQ5N2NmOGIyXkEyXkFqcGdeQXVyMjQwMDg0Ng@@V1_FMjpg_UX675jpg"<br>"https://m.media-amazon.com/images/M/MVSBMjV1MwUxZDctMWI2NS00MTcyLTgxNjktOWI3MjQ5N2NmOGIyXkEyXkFqcGdeQXVyMjQwMDg0Ng@@V1_FMjpg_UX675jpg"<br>"https://m.media-amazon.com/images/M/MVSBMjV1MwUxZDctMWI2NS00MTcyLTgxNjktOWI3MjQ5N2NmOGIyXkEyXkFqcGdeQXVyMjQwMDg0Ng@@V1_FMjpg_UX675jpg"<br>"http://185.95.14.44:8000/trailer"<br>: {<br>amame': "Allen",<br>ame'': "Chuang" |

We should first add data source in More.

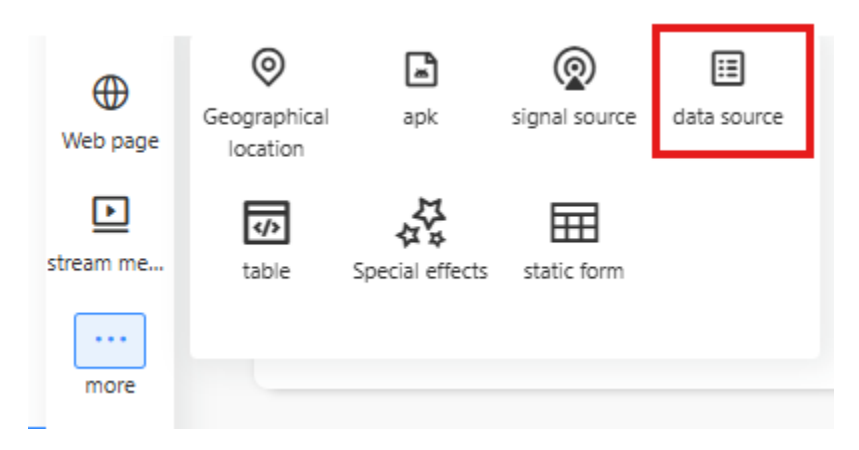

Enter url <u>http://185.95.14.44:8000/movies/1</u> in below field and click "Sure" button.

| Data Sources                                                 | http/https 🗸                                |
|--------------------------------------------------------------|---------------------------------------------|
| name da                                                      | taSourceName                                |
| request type                                                 | GET V                                       |
| Timed refresh                                                | do not refr $\vee$                          |
| Please enter                                                 | the interface address                       |
| request param                                                | eter                                        |
| + /                                                          | Add parameters                              |
|                                                              |                                             |
| return type                                                  | JSON V                                      |
| return type<br>Return value e                                | JSON $\lor$                                 |
| return type<br>Return value e<br>Please enter<br>value examp | JSON V<br>xample<br>a complete return<br>le |

Insert a video, but don't select any video, just click cancel.

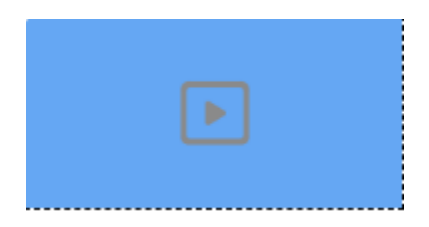

Click on the inserted video, then click "bind data source".

Choose a data source, and set key "trailer", then click "Sure" button.

| / save | template Ne | bind data source     |                  | Х      |
|--------|-------------|----------------------|------------------|--------|
| e line | Select to   | Choose a data source | dataSourceNar    | ne 🗸   |
|        |             | ×                    |                  |        |
|        |             | select key           |                  |        |
|        |             | the first1Floor      | trailer          | $\sim$ |
|        |             | type of data         | String           | $\vee$ |
|        |             | Defaults             | please enter     |        |
|        |             | Configure behavior   |                  |        |
|        |             | ~                    |                  |        |
|        |             | behavior type        | display directly | $\sim$ |
|        |             |                      |                  |        |
|        |             |                      |                  |        |
|        |             |                      |                  | 0      |
|        |             |                      | return           | Sure   |

Then you can publish to terminals. You will see videos from data source playing on the terminal.

### Document

Insert documents in a program containing four kinds of office documents: Word, Excel, PPT, and PDF.

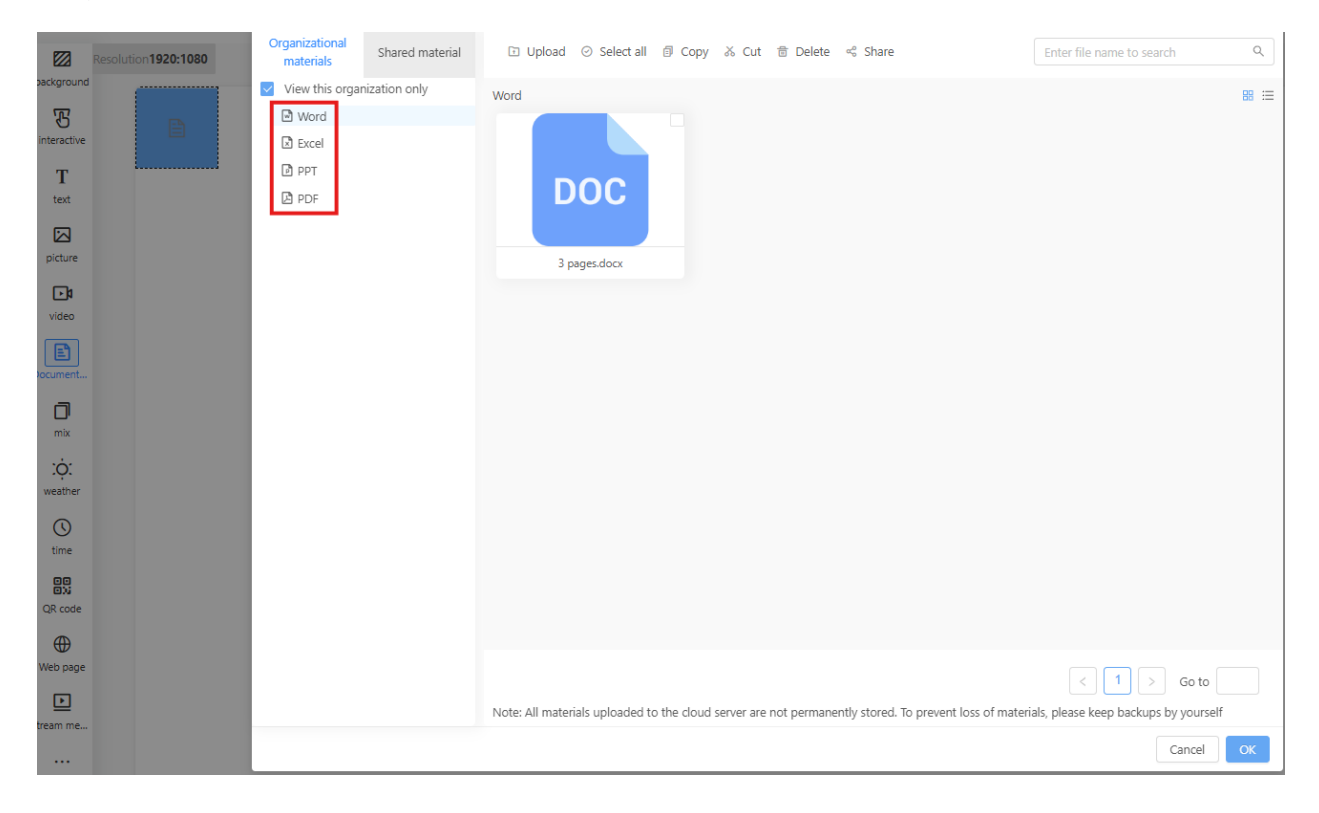

#### Mix

Mix contains Picture, Video, Web page, and Streaming media.

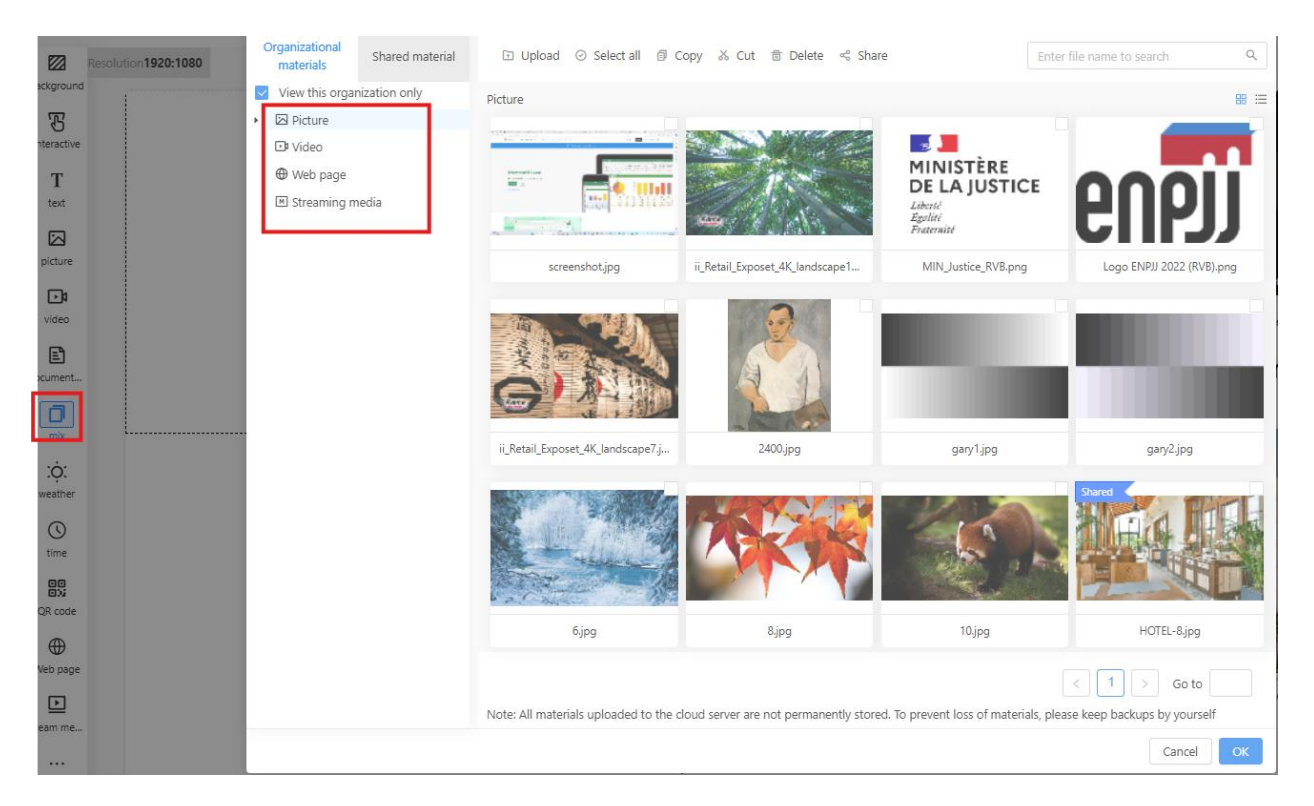

#### Weather

You can choose different style of weather by clicking "Other styles".

| Guangzhou 2021-01-01 sunny day 10 ℃ ~              | Choose a style Other styles                   |
|----------------------------------------------------|-----------------------------------------------|
| 10°C~19°C sunny day                                | Guangzhou 2021-01-01 sunny day 10 ℃<br>~ 25 ℃ |
| Guangzhou 2021-01-01                               | Select City                                   |
| 01-01 01-02 01-03<br>Guangzhou Guangzhou Guangzhou | country or region                             |
|                                                    | edit style                                    |
| 10°C~19°C 10°C~19°C 10°C~19°C<br>sunny sunny sunny | weather color                                 |
|                                                    | font color                                    |

### Time

Click "other styles" to set different styles of time.

| reference line           | Select to top            | time edit                  | set up action             |
|--------------------------|--------------------------|----------------------------|---------------------------|
|                          |                          | time49                     | 0                         |
|                          |                          |                            | D X                       |
| 06/21 15:55 Friday       | S : S S Friday           | Beijing                    | ~                         |
| 06/21 Friday             | (Friday)                 | current style<br>06/21 15: | other styles<br>55 Friday |
| 06(moon)                 | 06/21 15:55              | style editor               |                           |
| 15:55                    | 2024(year)               | font size                  | middle 🗸                  |
| 21(day)                  | 5(lunar month)           | font color                 |                           |
| 16(lunar day)            |                          | Is it transparent          | Transparent V             |
|                          |                          | text style                 | BI                        |
| You can also set timer I | oy clicking middle icon. |                            |                           |
| reference line           | Select to top            | time edit                  | set up action             |
|                          |                          |                            |                           |

|                 | time69                                                                  | 0            |
|-----------------|-------------------------------------------------------------------------|--------------|
| 00D 00H 00M 00S | timer start time<br>2024-06-21 15:58:11<br>current style<br>00D 00H 00M | other styles |

| off work                                                                                                    |                                               |  |  |
|----------------------------------------------------------------------------------------------------|-----------------------------------------------|--|--|
|                                                                                                    | countdown deadline                            |  |  |
| $\begin{pmatrix} 00 \\ 00 \end{pmatrix} \begin{pmatrix} 00 \\ 00 \end{pmatrix} \begin{pmatrix} 00 \\ 00 \end{pmatrix}$ | 2024-06-21 16:46:42                           |  |  |
| DAYS HRS MINS SECS                                                                                                    | Activity                                      |  |  |
|                                                                                                    | off work                                      |  |  |
|                                                                                                    | current style other style                     |  |  |
|                                                                                                    | Off work<br>OO OO OO OO<br>DAYS HRS MINS SECS |  |  |

style editor

### You can also set countdown timer by clicking the right icon.

# QR code

You can add a url or use variable to set mac address , equipment id, or timestamp.

| Add QR code  |        |                        |        | ×  |
|--------------|--------|------------------------|--------|----|
| Web address  | Text   |                        |        |    |
| * QR code na | ame:   | Google                 |        |    |
| * Web add    | ress : | https://www.google.com |        |    |
|              |        |                        |        |    |
|              |        |                        | Cancel | ОК |

| Web address <u>Text</u><br>* QR code name: mac                                                                             |
|----------------------------------------------------------------------------------------------------|
| Please enter the web address       :MAC address       Equipment ID       Time stamp         * Text:       {"mac":"\${mac}" |
| Cancel OK<br>Add QR code X                                                                                                 |
| Web address <u>Text</u> * QR code name: <u>equipmentid</u>                                                                 |
| Please enter the web address:MAC address Equipment ID Time stamp  * Text: {"equipmentId":"\${id}"}                         |
| Cancel                                                                                                    |

| Add QR code                                                      | ×  |
|------------------------------------------------------------------|----|
| Web address                                                      |    |
| * QR code name: timestamp                                        |    |
| Please enter the web address:MAC address Equipment ID Time stamp | _  |
| <pre>* Text: {"timestamp":"\${timestamp}"}</pre>                 | 6  |
|                                                                  |    |
| Cancel                                                           | ок |

If QR code is timestamp, you can set "Time refresh(s)". It will refresh on the terminal.

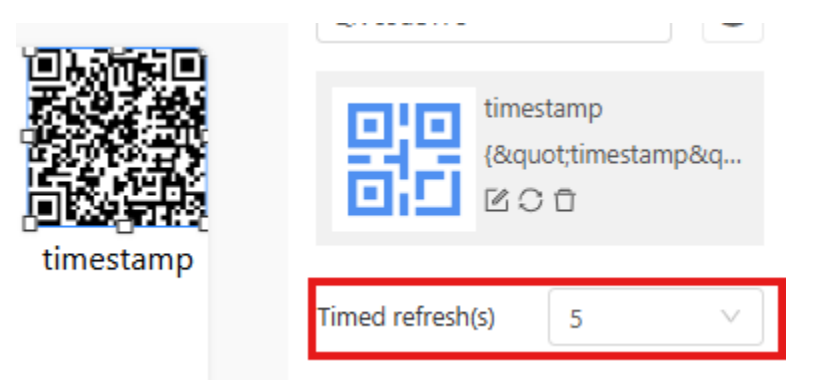

#### Web page

Some website might block iframe because of security issue. You can choose Page Type html or iframe to see preview of this web page.

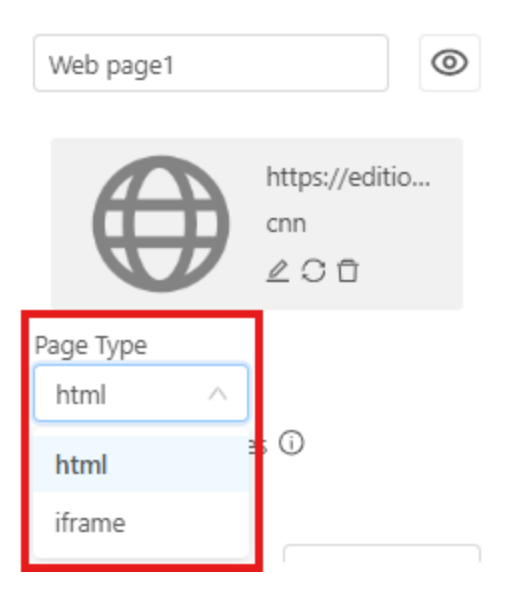

#### Stream media

Stream media is an url that can be played by VLC or other streaming app. For example, rtsp, http, and so on.

#### More

More contains below objects.

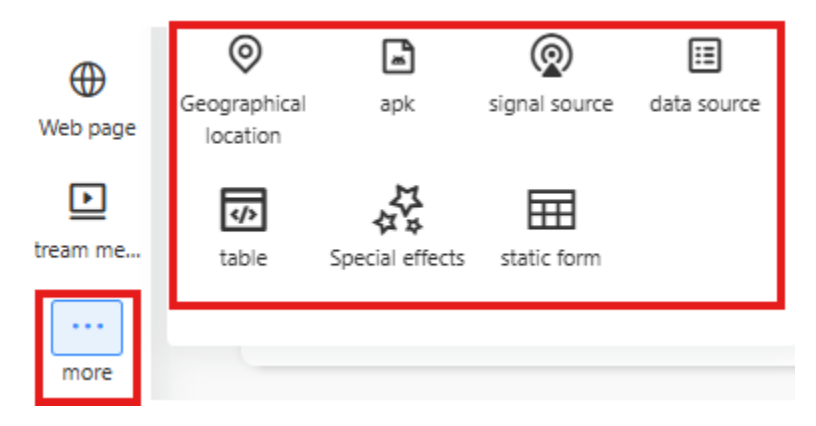

#### **Geographical location**

You can search a place. For example, search "San diago" to show following map.

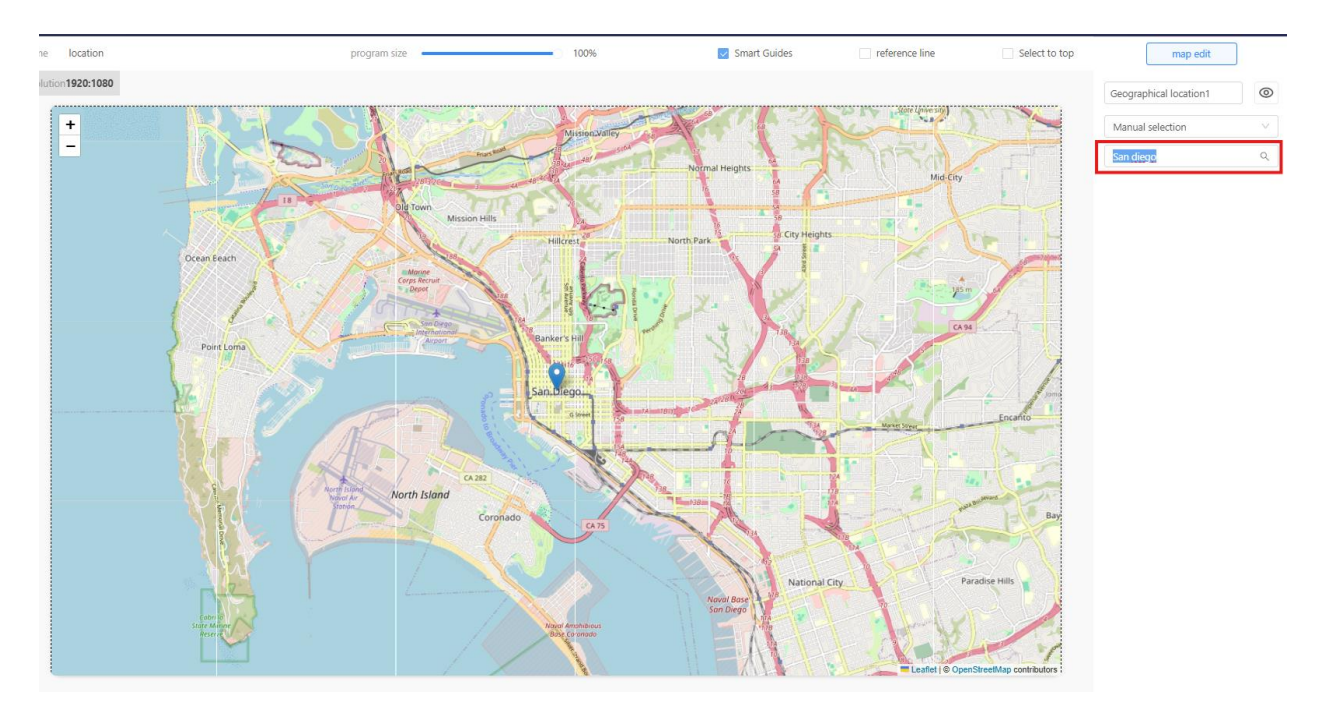

# Apk

You can install apk in a program.

If you select Trigger method to "auto trigger", it will launch app after installation automatically.

If you select Tigger method to "Manual trigger", you have to click on the apk icon to launch app by manual.

The field of "Automatically exit APK without operation(s)" means leaving the app a few seconds after starting it.

| Аркб                                                                                                    |                  | 0                   |  |  |
|----------------------------------------------------------------------------------------------------|------------------|---------------------|--|--|
| APK style                                                                                                    |                  |                     |  |  |
| Get APK inform                                                                                                    | ation auton      | natically $^{\vee}$ |  |  |
|                                                                                                    |                  |                     |  |  |
| Automatically exit<br>without operation                                                                                      | t APK<br>n(s) 30 | $\sim$              |  |  |
| Trigger method                                                                                                    | aut              | to tri 🗸            |  |  |
| Please set the scene time or jump no-touch<br>return time to a longer time to ensure a better<br>experience on the terminal! |                  |                     |  |  |
|                                                                                                    | webviev          | v.apk               |  |  |

# Signal source

There are three kinds of signal sources: HDMI, VGA, and AV.

| e line | Select to top | signal source14                                    | 0 |
|--------|---------------|----------------------------------------------------|---|
|        |               | Signal source type:<br>HDMI ^<br>HDMI<br>VGA<br>AV |   |
|        |               | AV                                                 |   |

#### Data source

A data source is used for <u>text</u>, <u>table</u>, <u>pictures</u>, or <u>videos</u> to display properties from an external JSON or XML in a program.

#### Table

You can bind data source to a table and show attributes of data source in a table.

Insert a table into a program.

For example, we want to show below data source to a table. There are three columns: title, price, and time in a table.

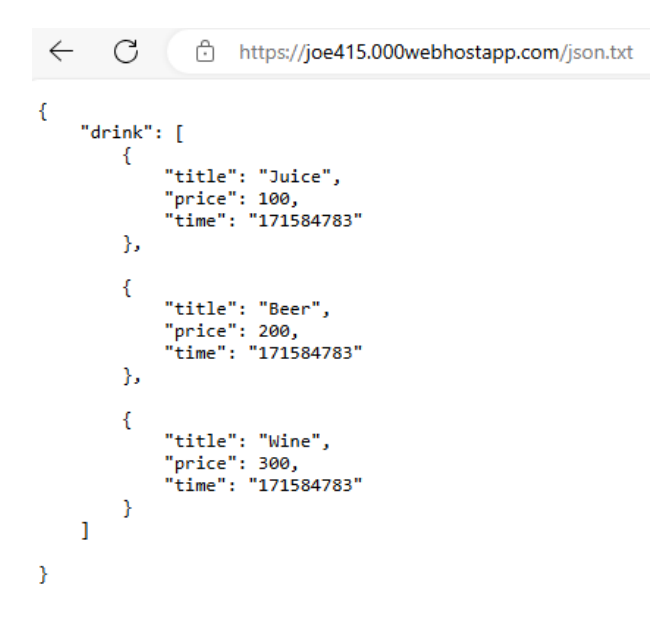

First add data source.

Enter url <u>https://joe415.000webhostapp.com/json.txt</u> into below field and click Sure button.

| Data Sources                    | http/https 🗸        |
|---------------------------------|---------------------|
| name data                       | SourceName          |
| request type                    | GET V               |
| Timed refresh                   | do not refr $\vee$  |
| https://joe415                  | .000webhostapp.com/ |
| request parame                  | ter                 |
| + A0                            | dd parameters       |
| return type                     | JSON V              |
| Return value exa                | ample               |
| Please enter a<br>value example | complete return     |
| return                          | Sure                |

Click on the table, choose a data source, then edit first column.

| table2                  | 0                       |
|-------------------------|-------------------------|
| Choose a data<br>source | dataSourceName∨         |
| row height(px)          | 50                      |
| pagination              | Front-end paging $\vee$ |
| Lines per<br>screen     | 10                      |
| switch<br>duration(s)   | do not switch $\vee$    |
| the first1column        | Ū Ū                     |
| ac                      | ld column               |
|                         |                         |

Set below fields to "drink", and "title".

Then click "Sure".

{ "drink" [ ł "title": "Juice", "price": 100, "time": "171584783" }, { "title": "Beer", "price": 200, "time": "171584783" }, { "title": "Wine", "price": 300, "time": "171584783" } ] }

| preview save template     reference line     Select time     Manifestations     text     column width(px)     automatic        the first1Floor     drink        type of data        type of data           type of data                    the first1Floor                                                                                               The first 1Floor           Defaults       Defaults       Defaults          Defaults       Defaults       Defaults        Defaults       Defaults        Defaults       Defaults       Defaults       Defaults       Defaults       Defaults       Defaults       Defaults       Defaults       Defaults       Defaults        Defaults | preview save template     reference line     Select text     Manifestations     text     column width(px)     select key     the first1Floor     dink     type of data     Array        the first1Floor     the first1Floor        Defaults   please enter               Add a set of behaviors                                                                                                    |   |               |           |           |                    |                |               |
|----------------------------------------------------------------------------------------------------|----------------------------------------------------------------------------------------------------|---|---------------|-----------|-----------|--------------------|----------------|---------------|
| reference line          reference line       Select to         Manifestations       text         column width(px)       automatic         select key       the first1Floor         drink       v         select key       Subtype         Object       v         the first1Floor       title         V       Defaults         please enter       Configure behavior         ✓       the a set of behaviors                                                                                                    | reference line          □       Select t         Manifestations       text         □       Image: Select key         □       Image: Select key         □       Image: Select key         □       Image: Select key         □       Image: Select key         Image: Select key       Image: Select key         Image: Select key       Subtype         Object       Image: Select key         Image: Select key       Image: Select key         Image: Select key       Subtype         Object       Image: Select key         Image: Select key       Subtype         Object       Image: Select key         Image: Select key       Subtype         Object       Image: Select key         Image: Select key       Subtype         Object       Image: Select key         Image: Select key       Image: Select key         Image: Select key       Image: Select key         Image: Select key       Image: Select key         Image: Select key       Image: Select key         Image: Select key       Image: Select key         Image: Select key       Image: Select key         Image: Select key       Image: Select key         Image: S |   | preview       | save temp | late Ne   | bind data source   |                |               |
| Manifestations text<br>column width(px) automatic<br>select key<br>the first1Floor drink<br>type of data Array<br>select key<br>Subtype Object<br>the first1Floor title<br>Defaults please enter<br>Configure behavior<br>Lease of behaviors<br>Array<br>the display directly<br>Lease of behaviors                                                                                                    | Manifestations text<br>column width(px) automatic<br>select key<br>the first1Floor drink<br>type of data Array<br>select key<br>Subtype Object<br>the first1Floor title<br>Defaults please enter<br>Configure behavior<br>+ Add a set of behaviors                                                                                                    |   | reference lin | 1e        | Select to | V                  |                |               |
| column width(px) automatic<br>select key<br>the first1Floor drink<br>type of data Array<br>select key<br>Subtype Object<br>the first1Floor title<br>Defaults please enter<br>Configure behavior<br>+ Add a set of behaviors                                                                                                    | column width(px) automatic<br>select key<br>the first1Floor drink v<br>type of data Array v<br>select key<br>Subtype Object v<br>the first1Floor title v<br>Defaults please enter<br>Configure behavior<br>v<br>behavior type display directly v                                                                                                    |   |               | -         |           | Manifestations     | text           | ~             |
| select key the first1Floor drink type of data Array select key Subtype Object Configure behavior the first1Floor title Configure behavior the display directly + Add a set of behaviors                                                                                                    | select key<br>the first1Floor drink<br>type of data Array<br>select key<br>Subtype Object<br>the first1Floor title<br>Defaults please enter<br>Configure behavior<br>+ Add a set of behaviors                                                                                                    |   |               |           |           | column width(px)   |                | automatic     |
| the first IFloor drink<br>type of data Array<br>select key Subtype Object<br>the first IFloor title<br>Defaults please enter Configure behavior<br><ul> <li>the display directly </li> <li>the display directly </li> </ul>                                                                                                    | the first IFloor drink<br>type of data Array<br>select key Subtype Object<br>the first IFloor title<br>Defaults please enter Configure behavior<br>Lefavior type display directly<br>the Add a set of behaviors                                                                                                    |   |               | 7         |           | select key         |                |               |
| type of data Array V<br>select key<br>Subtype Object V<br>the first1Floor title V<br>Defaults please enter<br>Configure behavior<br>V<br>behavior type display directly V<br>+ Add a set of behaviors                                                                                                    | type of data Array<br>select key<br>Subtype Object<br>the first1Floor title<br>Defaults please enter<br>Configure behavior<br>behavior type display directly<br>+ Add a set of behaviors                                                                                                    | - |               | -         |           | the first1Floor    | drink          | $\sim$        |
| select key<br>Subtype Object ✓<br>The first 1Floor title ✓<br>Defaults please enter<br>Configure behavior<br>✓<br>behavior type display directly ✓<br>+ Add a set of behaviors                                                                                                    | select key<br>Subtype Object V<br>the first1Floor title V<br>Defaults please enter<br>Configure behavior<br>V<br>behavior type display directly V<br>+ Add a set of behaviors                                                                                                    |   |               | 1         |           | type of data       | Array          | $\sim$        |
| Subtype Object ✓ the first1Floor title ✓ Defaults please enter Configure behavior ✓ behavior type display directly ✓ + Add a set of behaviors                                                                                                    | Subtype Object<br>the first1Floor title<br>Defaults please enter<br>Configure behavior<br>behavior type display directly<br>+ Add a set of behaviors                                                                                                    |   |               |           |           | select key         |                |               |
| the first 1 Floor title<br>Defaults please enter<br>Configure behavior<br>behavior type display directly<br>+ Add a set of behaviors                                                                                                    | the first 1 Floor title<br>Defaults please enter<br>Configure behavior<br>behavior type display directly<br>+ Add a set of behaviors                                                                                                    |   |               |           |           | Subtype            | Object         | $\sim$        |
| Defaults please enter<br>Configure behavior<br>behavior type display directly $\checkmark$<br>+ Add a set of behaviors                                                                                                    | Defaults please enter<br>Configure behavior<br>behavior type display directly $\checkmark$<br>+ Add a set of behaviors                                                                                                    |   |               |           |           | the first1Floor    | title          | $\sim$        |
| Configure behavior          V         behavior type       display directly       V         +       Add a set of behaviors                                                                                                    | Configure behavior          V         behavior type       display directly       \viewside         +       Add a set of behaviors                                                                                                    |   |               |           |           | Defaults           | please e       | nter          |
| <ul> <li>✓</li> <li>behavior type display directly ✓</li> <li>+ Add a set of behaviors</li> </ul>                                                                                                    | <ul> <li>✓</li> <li>behavior type display directly ∨</li> <li>+ Add a set of behaviors</li> </ul>                                                                                                    |   |               |           |           | Configure behavior |                |               |
| behavior type display directly<br>+ Add a set of behaviors                                                                                                    | behavior type display directly<br>+ Add a set of behaviors                                                                                                    |   |               |           |           | V                  |                |               |
| + Add a set of behaviors                                                                                                    | + Add a set of behaviors                                                                                                    |   |               |           |           | behavior type      | display di     | rectly $\vee$ |
| + Add a set of behaviors                                                                                                    | + Add a set of behaviors                                                                                                    |   |               |           |           |                    |                |               |
|                                                                                                    |                                                                                                    |   |               |           |           | + Add a            | a set of denav | nors          |
|                                                                                                    |                                                                                                    |   |               |           |           |                    |                |               |
|                                                                                                    |                                                                                                    |   |               |           |           |                    |                |               |
|                                                                                                    |                                                                                                    |   |               |           |           |                    |                |               |
|                                                                                                    |                                                                                                    |   |               |           |           |                    |                |               |
|                                                                                                    |                                                                                                    |   |               |           |           |                    |                |               |
|                                                                                                    |                                                                                                    |   |               |           |           |                    |                |               |
|                                                                                                    |                                                                                                    |   |               |           |           |                    |                |               |
|                                                                                                    |                                                                                                    |   |               |           |           |                    |                |               |
|                                                                                                    |                                                                                                    |   |               |           |           |                    |                |               |
|                                                                                                    |                                                                                                    |   |               |           |           |                    | ret            | urn si        |
| return                                                                                                    | return                                                                                                    |   |               |           |           |                    |                |               |

Х

 $\sim$ 

 $\vee$ 

### Then you will see below table.

| drink.title |
|-------------|
| drink.title |
| drink.title |
| drink.title |
| drink.title |
|             |

#### Click "add column" button to add another column.

| drink.title |
|-------------|
| drink.title |
| drink.title |
| drink.title |
| drink.title |
|             |

| table2                  | 0                       |  |  |
|-------------------------|-------------------------|--|--|
| Choose a data<br>source | dataSourceName∨         |  |  |
| row height(px)          | 50                      |  |  |
| pagination              | Front-end paging $\vee$ |  |  |
| Lines per<br>screen     | 10                      |  |  |
| switch<br>duration(s)   | do not switch $\sim$    |  |  |
| the first1column        | drink-title 🛛 🗇         |  |  |
| add column              |                         |  |  |

Click edit icon on second column.

| r |             | ·   | - |
|---|-------------|-----|---|
| 1 | drink.title |     | ſ |
|   | drink.title |     |   |
| C | drink.title | (   |   |
|   | drink.title |     |   |
|   | drink.title |     |   |
| C | ]           | 6 ( | 5 |

| table2                | 0                       |
|-----------------------|-------------------------|
| Choose a data source  | dataSourceName∨         |
| row height(px)        | 50                      |
| pagination            | Front-end paging $\vee$ |
| Lines per<br>screen   | 10                      |
| switch<br>duration(s) | do not switch $\lor$    |
| the first1column      | drink-title 🛛 🗊         |
| the first2column      | <b>2</b> O              |
| ad                    | d column                |

Set below fields.

|   | preview        | save template | e  | 1     |
|---|----------------|---------------|----|-------|
|   | reference line | 2             | Se | elect |
|   |                |               |    |       |
| ; |                |               | 1  |       |
|   | drink.title    |               |    |       |
|   | drink.title    |               |    |       |
|   | drink.title    |               |    |       |
|   | drink.title    |               |    |       |
|   | drink.title    |               |    |       |
|   |                |               |    |       |
|   |                |               |    |       |

| bind data source   |            | ×         |
|--------------------|------------|-----------|
| V                  |            |           |
| Manifestations     | text       | $\sim$    |
| column width(px)   |            | automatic |
| select key         |            |           |
| the first1Floor    | drink      | $\sim$    |
| type of data       | Array      | $\sim$    |
| select key         |            |           |
| Subtype            | Object     | $\sim$    |
| the first1Floor    | price      | ~         |
| Defaults           | please     | enter     |
| Configure behavior |            |           |
| V                  |            |           |
| behavior type      | judge      |           |
| drink-price >      | ~          | 100       |
| result type        | String ×   | :         |
| replace result     | high       |           |
| → Add as           | et of beha | wiors     |
| - Add a s          | et of bena | MOIS      |
|                    |            |           |
|                    |            |           |
|                    |            |           |
|                    |            |           |
|                    |            |           |

return Sur

If price is bigger than 100, it shows high.

Add column again to show the third column.

|   | drink.title | drink.price |  |
|---|-------------|-------------|--|
|   | drink.title | drink.price |  |
|   | drink.title | drink.price |  |
|   | drink.title | drink.price |  |
|   | drink.title | drink.price |  |
| 1 |             |             |  |

| table2                |                | 0         |  |  |  |
|-----------------------|----------------|-----------|--|--|--|
| Choose a data source  | dataSourceNa   | me∨       |  |  |  |
| row height(px)        | 50             |           |  |  |  |
| pagination            | Front-end pagi | ng $\vee$ |  |  |  |
| Lines per<br>screen   | 10             |           |  |  |  |
| switch<br>duration(s) | do not switch  | ~         |  |  |  |
| the first1column      | drink-title    | ľŌ        |  |  |  |
| the first2column      | drink-price    | C Ō       |  |  |  |
| the first3column      |                | ľ Ō       |  |  |  |
| add column            |                |           |  |  |  |

Click edit icon on the third column.

Set below fields.

| <b>a</b> cking          | preview        | save template | Ne       | bind data source               |                  | ×      |
|-------------------------|----------------|---------------|----------|--------------------------------|------------------|--------|
| nart Guides             | reference line | Se            | elect to | ✓<br>Manifestations            | text             | ~      |
|                         |                |               |          | column width(px)               | auto             | omatic |
| drink.title drink.price |                |               |          | the first1Floor                | drink            | $\sim$ |
| drink.title drink.price |                |               |          | type of data                   | Array            | V      |
| drink.title drink.price |                |               |          | select key<br>Subtype          | Object           | ~      |
| arink.title arink.price |                |               |          | the first1Floor                | time             | V      |
|                         |                |               |          | Defaults<br>Configure behavior | please enter     |        |
|                         |                |               |          |                                |                  |        |
|                         |                |               |          | behavior type                  | convert          | ×      |
|                         |                |               |          | + Add a                        | set of behaviors |        |
|                         |                |               |          |                                |                  |        |
|                         |                |               |          |                                |                  |        |
|                         |                |               |          |                                |                  |        |
|                         |                |               |          |                                |                  |        |
|                         |                |               |          |                                |                  |        |
|                         |                |               |          |                                |                  |        |
|                         |                |               |          |                                | return           | Sure   |

After settings these three field, it will look like below screenshot.

| drink.title | drink.price | drink.time |
|-------------|-------------|------------|
| drink.title | drink.price | drink.time |
| drink.title | drink.price | drink.time |
| drink.title | drink.price | drink.time |
| drink.title | drink.price | drink.time |
| drink.title | drink.price | drink.time |

| table1                  |                | 0    | 9 |
|-------------------------|----------------|------|---|
| Choose a data<br>source | dataSourceNa   | me`  | / |
| row height(px)          | 50             |      |   |
| pagination              | Front-end pagi | ng \ | / |
| Lines per<br>screen     | 10             |      |   |
| switch<br>duration(s)   | do not switch  | 1    | / |
| the first1column        | drink-title    |      | Ū |
| the first2column        | drink-price    |      | Ū |
| the first3column        | drink-time     |      | Ū |
| ad                      | d column       |      |   |

You can see that the third field converts timestamp to date format on the terminal.

| Juice | 100  | 1975-6-10 |
|-------|------|-----------|
| Beer  | high | 1975-6-10 |
| Wine  | high | 1975-6-10 |
|       |      |           |
|       |      |           |
|       |      |           |

# Special effects

You can change the Rotation angle.

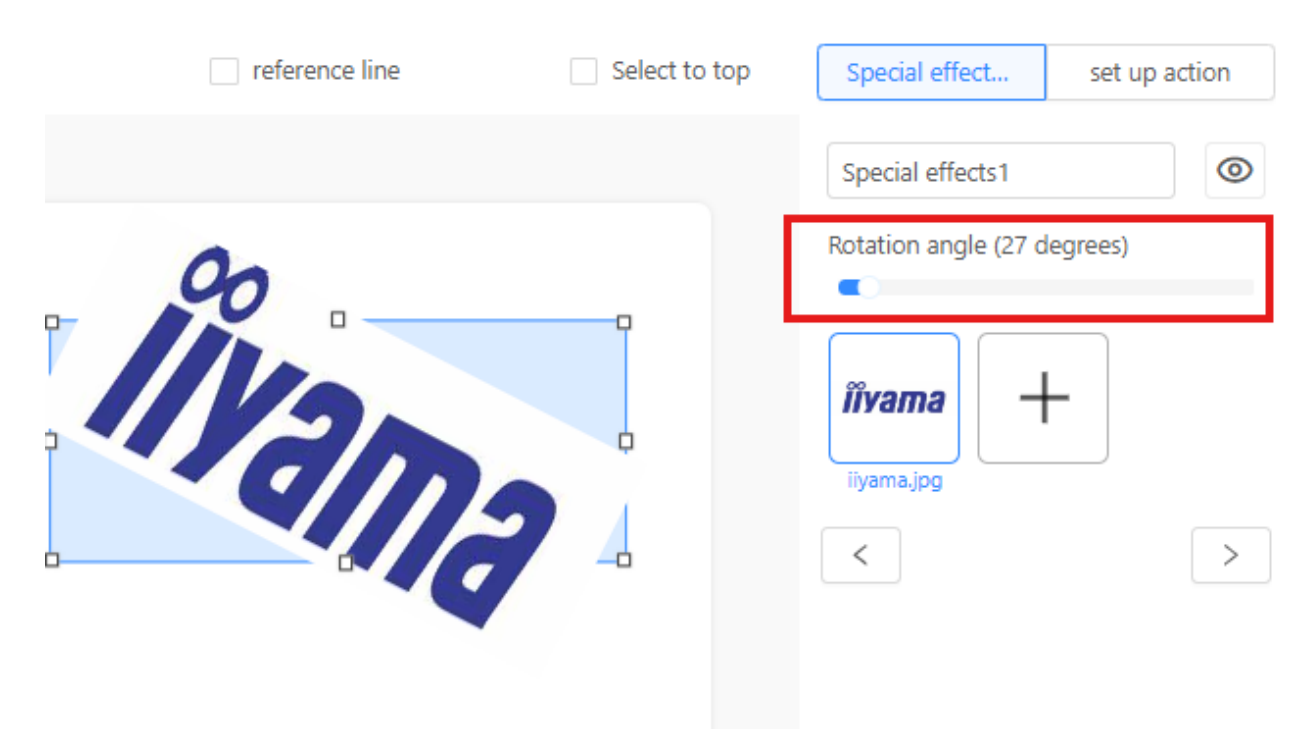

### Static form

You can set row count and column count when you insert a static form.

You can double click on the cell to enter text.

| 111 | 222 | 333 |
|-----|-----|-----|
|     |     |     |
|     |     |     |
|     |     |     |
|     |     |     |
|     |     |     |
|     |     |     |
|     |     |     |
|     |     |     |

# Play plan

You can set schedule to play programs.

|          | edit plan                                                                                                    | save Next step |
|----------|----------------------------------------------------------------------------------------------------|----------------|
| 0:00<br> | plan name New plan name date pattern default mode customize                                                                                                    |                |
| 4:00     | play time: 00 : 00 : 01 : 00 : 51 Minimum play time: 00:0050                                                                                                    |                |
| 6:00     |                                                                                                    |                |
| 7:00     |                                                                                                    |                |
| 9:00     | Citot to Add show                                                                                                    |                |
| 11:00    | name of the show: Picificenes name of the show: NormalPicificenes Program ratio: 1920.1000 Program ratio: 1920.1000 program duration: 0000.30 program duration: 0000.30 |                |
| 13:00    |                                                                                                    |                |
| 15:00    | play time: 102 : 100 : 103 : 100 : 59 Minimum play time: 0000210                                                                                                    |                |
| 17:00    | 51                                                                                                    |                |
| 18:00    | +                                                                                                    |                |
| 20:00    | Click to add show<br>name of the show: opcie                                                                                                    |                |
| 22:00    | Program rate: 19001000<br>program duration: 00.0010                                                                                                    |                |
| 24:00    | + Add date range                                                                                                    |                |

Plan can be exported to USB storage. It will generate a zip file.

| $\leftarrow$ | С                 | https://www.iij  | /ama-cms.com/#/conte | entManage/playPlan    |                  |                   |             |                     |          | Q       | $A_{\rho}$ | Ģ.       | 습          | Ф         | <u>s</u> (  | <u>ه</u> « | ÷.        |
|--------------|-------------------|------------------|----------------------|-----------------------|------------------|-------------------|-------------|---------------------|----------|---------|------------|----------|------------|-----------|-------------|------------|-----------|
| iiSigi       | nage <sup>2</sup> |                  | e management Cor     | ntent management Term | ninal management | System Management |             |                     |          |         |            |          |            |           | <b>•</b> ro | ot 🛢       | l English |
|              | ) add             | )                |                      |                       |                  |                   |             |                     |          | 🗋 delet | •          | Enter th | ie audit l | D or plan | name        |            | ٩         |
|              | A                 | adit ID          | publisher            | plan name             |                  | preview           | Affiliation | creation time       | Reviewer | st      | ate        |          | st         | ate       |             |            |           |
|              | 20                | 2406260221522152 | root                 | locationPlan          |                  | ®                 | HQ          | 2024-06-26 10:22-28 | root     | Pi      | ublished   | ly Ched  | k Ri       | evise del | ete expo    | ort        | i         |

First create a folder "LProgram" in your USB Storage.

Unzip exported plan to USB Drive/LProgram.

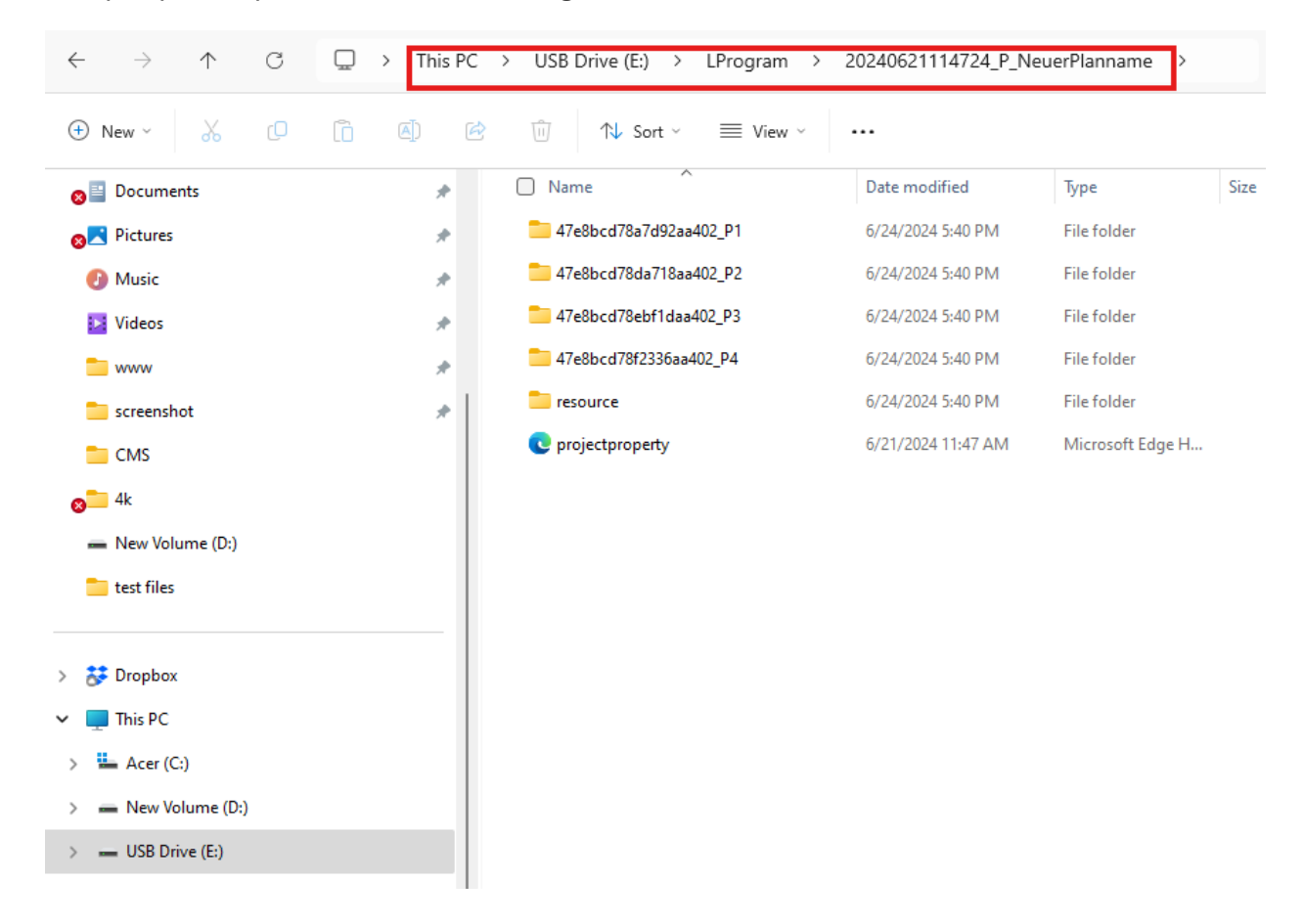

After you insert USB Drive to a terminal, you will see below screen.

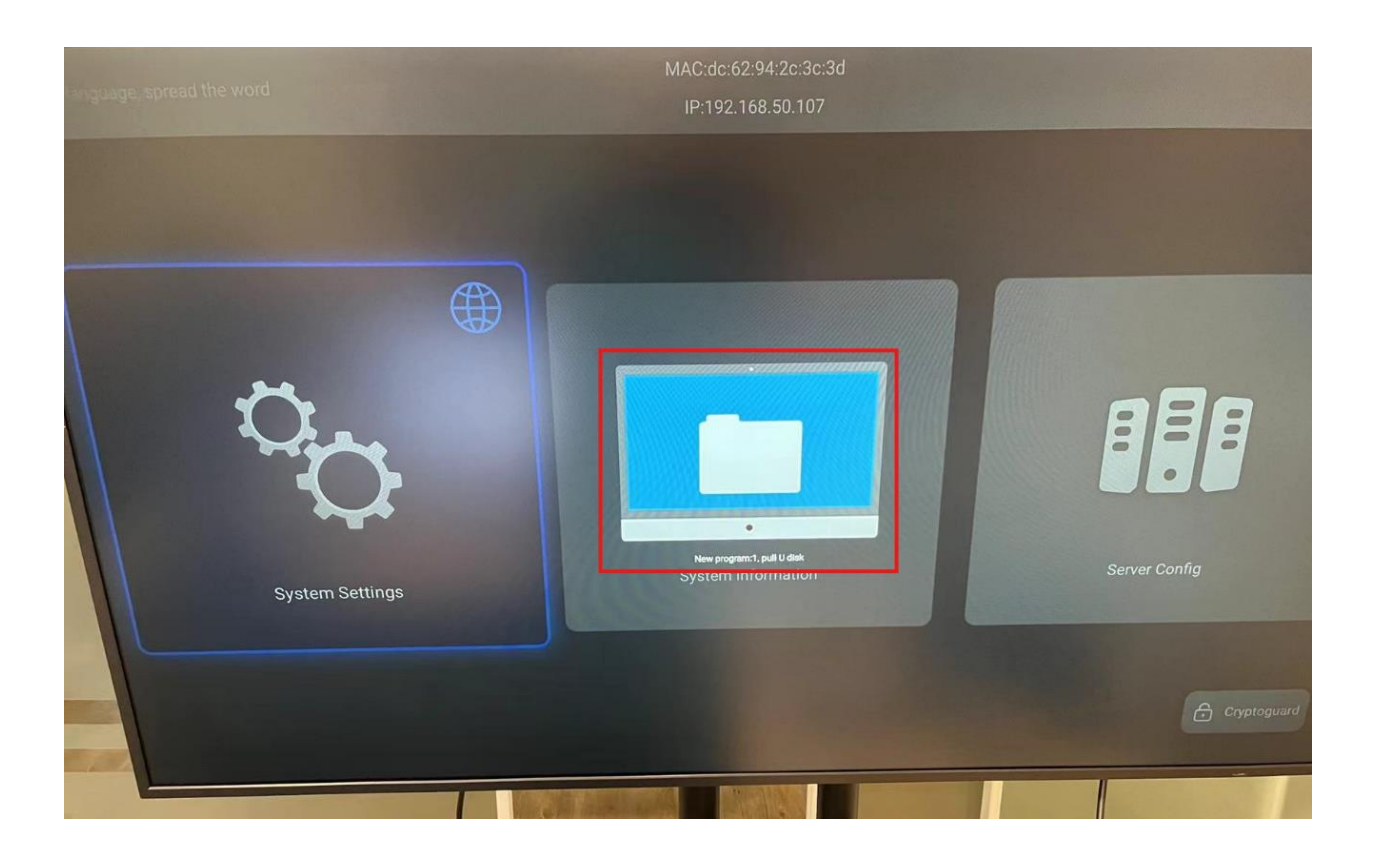

Then you can unplug your USB Drive.

After a few seconds, it will play the plan If the current time is the playback time of plan.

#### Program management

You can edit, delete program in program management. If you revise many times, you can expand the Audit ID to see all versions.

| iiSıgnaş | e <sup>2</sup> home Resource mana | gement Content management | Terminal management | System Management |             |                      |                                    | û 🔵 root 🏽 English              |
|----------|-----------------------------------|---------------------------|---------------------|-------------------|-------------|----------------------|------------------------------------|---------------------------------|
| A        | programs My programs              |                           |                     |                   |             |                      | 🖸 delete 🛛 Enter aud               | it ID or program name           |
|          | Audit ID                          | publisher                 | program name        | preview           | Affiliation | creation time Review | ver state                          | operate                         |
|          | 202406260352145214                | root                      | PicInScenes         | ۲                 | HQ          | 2024-06-26 11:53:07  | Published<br>successfully<br>Check | Revise release delete export    |
|          | 202406260344424442                | root                      | PicInScenes         | ®                 | HQ          | 2024-06-26 11:45:09  | Published<br>successfully<br>Check | Revise release delete<br>export |
|          | 202406250130353035                | root                      | PicInScenes         | ®                 | HQ          | 2024-06-25 09:31:03  | Published<br>successfully<br>Check | Revise release delete<br>export |
|          | 202406250120232023                | root                      | PicInScenes         | 0                 | HQ          | 2024-06-25 09:20:50  | Published<br>successfully<br>Check | Revise release delete<br>export |
|          | 20240626013006306                 | root                      | location            | ß                 | HQ          | 2024-06-26 09:30:26  | Published<br>successfully<br>Check | Revise release delete<br>export |
|          | 20240625013304334                 | root                      | PicsInOneScene _    | ۲                 | HQ          | 2024-06-26 09:25:08  | Published<br>successfully<br>Check | Revise release delete<br>export |
|          | + 20240625071004104               | root                      | apkTest 6           | ß                 | HQ          | 2024-06-26 09:18:35  | Published<br>successfully<br>Check | Revise release delete<br>export |
|          | + 202406251015501550              | root                      | tableTest           | ®                 | HQ          | 2024-06-25 18:15:52  | Published<br>successfully<br>Check | Revise release delete<br>export |

You can also export a program to USB disk. Insert USB disk to a terminal to play the program.

Steps of exoporting a program is the same as <u>Play Plan</u>.

You can also click detail to see Terminal Information.

| Terminal informatio | n                               |                       |                     |                     | X                   |
|---------------------|---------------------------------|-----------------------|---------------------|---------------------|---------------------|
| Name                | PDdc62942c3c3d                  | State                 | Enable              | Volume              | 1                   |
| Screen rotation     | 0°                              | Brightness            | 30                  |                     |                     |
| Туре                | Single screen                   | MAC address           | dc-62-94-2c-3c-3d   | IP address          | 192.168.50.107      |
| terminal Id         | dc62942c3c3d47e8                | Group                 |                     | Office name         | HQ                  |
| Label 1             |                                 | Label 2               |                     | Remarks             |                     |
| Entry time          | 2024-03-18 18:36:17             | Latest online time    | 2024-06-27 13:17:52 | Latest offline time | 2024-06-27 12:51:06 |
| Online duration     | 0d 0h 0m 48s                    | Terminal resolution   | 3840X2160           | Screen parameter    | 1                   |
| Player version      | touch-<br>3.3.240605.3022f41a.R | Main board            | XMA311D2W           |                     |                     |
| Firmware version    | IIYAMA_XMA311D2W_LH             | 5065UHSB.yangpeng.202 | 240306.174302       |                     |                     |
| SN:                 | 1235640800027                   |                       |                     |                     |                     |
|                     |                                 |                       |                     |                     |                     |
|                     |                                 |                       |                     |                     | Cancel Export       |

#### Message production

You can set message location to top, middle, and bottom.

You can set when to show a message.

Message can be appended or overwritten.

| Hello World.           |                         |                                             |
|------------------------|-------------------------|---------------------------------------------|
|                        | * Message name: aaa     |                                             |
|                        |                         |                                             |
| 18 2 2                 | Message type:      Ap   | pend message Overwrite the original message |
| a second a second      |                         | In World                                    |
|                        | * Message content:      | o wond.                                     |
|                        | - A-A                   | i.                                          |
|                        |                         |                                             |
| with the second        | Font size: Small V      | Font color:                                 |
|                        | Background              | Reckargund colory                           |
|                        | transparency:           |                                             |
|                        |                         |                                             |
|                        | web ware, public to the |                                             |
|                        |                         |                                             |
| Message location       |                         |                                             |
| Top Middle Bottom      |                         |                                             |
|                        |                         |                                             |
| Playback speed         |                         |                                             |
| Slow General fast Soon |                         |                                             |
|                        |                         |                                             |
| * Start time 📋         |                         |                                             |
|                        |                         |                                             |
| * End time 🛅           |                         |                                             |
|                        |                         |                                             |
|                        |                         |                                             |

#### Message management

Message can be modified, delete, and released.

You can see each version you modified.

| My news All the news |             |              |         |                          |                     | Delete Enter the | approval number or r | nessage name          | ٩ |
|----------------------|-------------|--------------|---------|--------------------------|---------------------|------------------|----------------------|-----------------------|---|
| Audit ID             | Released by | Message name | Preview | Affiliated organizations | Creation time       | Reviewer         | state                | Operation             |   |
| 20240628023905395    | root        | aaa          | ®       | HQ                       | 2024-06-28 10:38:53 | root             | Released success     | Modify Release Delete | i |
| 20240628023805385    | root        | 333          | Ð       | HQ                       | 2024-06-28 10:37:54 | root             | Released success     | Modify Release Delete |   |
| 202406280237363736   | root        | aaa          | ۲       | HQ                       | 2024-06-28 10:37:25 | root             | Released success     | Modify Release Delete |   |
| 202406280232283228   | root        | aaa          | 0       | HQ                       | 2024-06-28 10:32:12 | root             | Released success     | Modify Release Delete |   |
| 202406280229122912   | root        | aaa          | 0       | HQ                       | 2024-06-28 10:28:58 | root             | Released success     | Modify Release Delete |   |
| 202405100929322932   | root        | 222          | 0       | HQ                       | 2024-05-10 17:29:22 | root             | Released success     | Modify Release Delete |   |
| 20240510092603263    | root        | 222          | ⊚       | НQ                       | 2024-05-10 17:25:53 | root             | Released success     | Modify Release Delete |   |

## Terminal management

You can enter device name to search.

| <b>85xgnage<sup>2</sup></b> home Resource manage | ment Content management To            | minal management System Manage | ement          |       |                                                       | 🗘 🔵 root 📽 English                                        |
|--------------------------------------------------|---------------------------------------|--------------------------------|----------------|-------|-------------------------------------------------------|-----------------------------------------------------------|
| My organization V Setting Strategy               | Auto connect Export all terminal info | mation1 units                  |                | Tota  | ally 9940 units Online 106 units Standby 16 units Off | line 9814 units Not enough points 4 units Disable 0 units |
|                                                  |                                       |                                |                |       |                                                       | c3c3d Q Filter                                            |
| Name                                             | Type                                  | MAC address                    | IP address     | Group | Entry time 👙                                          | Operation 😫                                               |
| PDdc62942c3c3d                                   | Single screen                         | dc-62-94-2c-3c-3d              | 192.168.50.107 |       | 2024-03-18 18:36:17                                   | Details Setting Program                                   |
| 4.0                                              |                                       |                                |                |       |                                                       | < 1 > 10 / page Go to                                     |

You can also click Filter to filter below fields.

| Filter                |                                                                      | ×     |
|-----------------------|----------------------------------------------------------------------|-------|
| Type:                 | Single screen Double screen                                          |       |
| Name:                 | Please enter the name MAC address: Please enter the MAC address      |       |
| IP address:           | Please enter an IP address Terminal ID: Please enter the terminal ID |       |
| Label 1:              | Multiple keywords are separated by commas                            |       |
| Label 2:              | Multiple keywords are separated by commas                            |       |
| Remarks:              | Please enter remarks                                                 |       |
| Entry time :          | Start date ~ End date 🖺                                              |       |
| Latest online time:   | Start date ~ End date 🟥                                              |       |
| Latest offline time:  | Start date ~ End date 📋                                              |       |
| Online duration :     | In hours                                                             |       |
| Terminal resolution:  | : 16:9 9:16 Other                                                    |       |
| W: Please enter       | H: Please enter                                                      |       |
| Geographical location | Spaces distinguish multiple keywords                                 |       |
| Screen parameter:     | Spaces distinguish multiple keywords                                 |       |
| Firmwore version      | Classe onter<br>Cancel Reset                                         | Apply |

In setting of terminal management, you can set power setting, volume, rotation, brightness, label, and remark.

| Power Setting       Power off        • WakeUp                                  |               |
|--------------------------------------------------------------------------------|---------------|
|                                                                                |               |
| Volume 1                                                                       |               |
| Rotation           Screen 1 <ul> <li>0°</li> <li>180°</li> <li>270°</li> </ul> |               |
| Brightness                                                                     |               |
| 30                                                                             |               |
| Label 🗇                                                                        |               |
| Label 1                                                                        |               |
| Label 2                                                                        |               |
|                                                                                | Apply Restore |

Label can used for publish terminals. You can filter label in the below field.

| Choose a terminal                                                                    |                                             |     |                           |     |                           |   |                             | Next step                 |
|--------------------------------------------------------------------------------------|---------------------------------------------|-----|---------------------------|-----|---------------------------|---|-----------------------------|---------------------------|
| List of instit Custom list                                                           | Selected () Terminals Unselect all Select a | . 4 | Il status V Full scale V  | 8 = |                           |   | Search by tag, separate m Q | Separate parallel keywo Q |
| search Q<br>radio: 🖼 cascade: 🗟                                                      | HQ (110/9939)                               | =   | DDC6294284503             | Ξ   | DEKRGEB2EGWorkCafe        | = | 할PDdc62942694b0             |                           |
| <ul> <li>✓ △ HQ (110/9939) total: 13691</li> <li>▶ ✓ △ Ilyama Taipel (△6)</li> </ul> | □ 监PDdc62941e73d2                           | =   | □ <u>営</u> PDDC629428484C | -   | □ <u>當</u> PDDC6294284492 | - | Ddc62942c3c3d               |                           |
| <ul> <li>iyama_Test ( 0/2)</li> </ul>                                                | ☐ ☐PDDC62942430D9                           |     | ☐ <u>☐</u> PDdc62941e1fa5 |     | ☐ ☐PDdc629424b97c         |   | DDC629425D807               |                           |
| <ul> <li>▶ ☑ @ liyama_Euro (0/4)</li> <li>▶ ☑ @ liyamaEG (0/2)</li> </ul>            | □ <b>芷</b> PDdc62942497d7                   |     | () 位PDdc62941dd686        |     | □ ≌PDdc62941d41be         |   | DDC629428440C               |                           |
|                                                                                      | □ 道PDDC6294258FA5                           |     | DDC62941E83A3             |     | DDC62942D6EC2             |   | Ddc62941cd83b               |                           |
| · · · · · · · · · · · · · · · · · · ·                                                | 世     PDdc62942c0756                        |     |                           | -   | DDC6294284589             | - | 當PDDC6294284802             | 1.1                       |

In common settings, you can set below functions.

| Common                |          |          |            |          |
|-----------------------|----------|----------|------------|----------|
| Strategy              | View     | View     | Historical |          |
| 0.000297              | programs | messages | screenshot | export   |
| <b>Ξ</b> \$<br>Change | Change   | APK      | Clear      | Delete   |
| Organization          | group    | upgrade  | programs   | terminal |

You can set scheduled policy in Strategy.

| Create a new scheduled policy                                                                                                    | ×  |
|----------------------------------------------------------------------------------------------------|----|
| Return       1719466743654         Power OnyOff       Add         Volume       Customize > Monday : Tuesday : Wednesday : Thursday : Friday : saturday : Sunday         Display source       Power on Power-on time@ Power off         Screenshot       Power on Power-on time@ Power off |    |
| Cancel                                                                                                    | ОК |

You can see screenshot, storage space, and program message in Program.

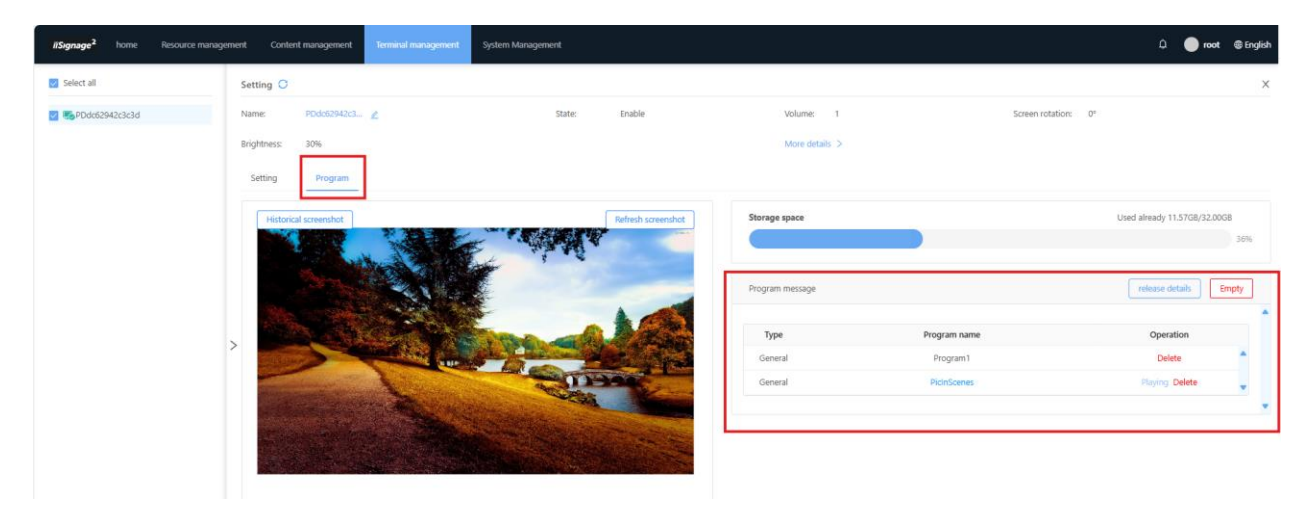

# System Management

#### User management

You can create users with different roles and affiliations.

| () a | đđ              |                 |                 |               |              |               | Delete     Please enter Login id/name/organization | <u>م</u>      |
|------|-----------------|-----------------|-----------------|---------------|--------------|---------------|----------------------------------------------------|---------------|
|      | Login id        | Name            | User role       | Affiliation   | Phone number | Email address | Modified time                                      | Operation     |
|      | root            | root            | sysAdmin        | HQ            |              |               | 2023-06-15 14:19                                   | Modify        |
|      | companyAdmin    | companyAdmin    | companyAdmin    | iiyama_Taipei |              |               | 2023-08-07 10:57                                   | Modify Delete |
|      | departmentAdmin | departmentAdmin | departmentAdmin | iiyama_Taipei |              |               | 2024-02-29 17:52                                   | Modify Delete |
|      | ktcTest         | KTC             | companyAdmin    | iiyama_Taipei |              |               | 2023-09-09 15:18                                   | Modify Delete |
|      | iiyamatest      | Test            | departmentAdmin | iiyama_Test   |              |               | 2023-04-21 17:09                                   | Modify Delete |
|      | thenexttest     | thenexttest     | departmentAdmin | iiyama_Test   |              |               | 2023-04-24 22:13                                   | Modify Delete |
|      | iiyamaRobert    | Robert          | companyAdmin    | iiyama_Test   |              |               | 2023-04-25 09:18                                   | Modify Delete |
|      | iiyamaNordic    | iiyamaNordic    | companyAdmin    | iiyama_Euro   |              |               | 2023-04-24 21:24                                   | Modify Delete |
|      | Vasily          | Vasily          | sysAdmin        | iiyama_Euro   |              |               | 2023-05-09 19:27                                   | Modify Delete |
|      | iiyamaEP        | iiyamaEPdemo    | companyAdmin    | iiyamaEP      |              |               | 2023-04-26 15:30                                   | Modify Delete |

#### Each role has different permissions.

| * Owned role: 🔵 | sysAdmin                                                                                                   |
|-----------------|----------------------------------------------------------------------------------------------------|
|                 | companyAdmin                                                                                               |
|                 | 📄 companyMaterialAdmin 📄 companyCheckAdmin 📄 Enterprise terminal administrator 📄 companyMakeAdmin          |
|                 | departmentAdmin                                                                                            |
|                 | 📄 departmentCheckAdmin 📄 departmentMaterialAdmin 📄 departmentMakeAdmin 📄 Department terminal administrator |

# Institutional management

You can view your organization and sub-organization details.

| T HQ                                                   |                        |                  |                    |                     |
|--------------------------------------------------------|------------------------|------------------|--------------------|---------------------|
| Organization ID:0001<br>terminal:13691units Branch:6   |                        |                  |                    |                     |
| ⊖<br>E iiyama_Taipei                                   | Add a sub-organization | Edit Delete Move | New user View user | capacity correction |
| Organization ID:0002 terminal:6units<br>Branch:1       |                        |                  |                    |                     |
| ତ<br>E iiyama_Test                                     |                        |                  |                    |                     |
| Organization ID:0003<br>terminal:32units Branch:3      |                        |                  |                    |                     |
| ©<br>■                                                 |                        |                  |                    |                     |
| Organization ID:0004 terminal:6units<br>Branch:4       |                        |                  |                    |                     |
| ©<br>E livamaEG                                        |                        |                  |                    |                     |
| Organization ID:0006 terminal:3units<br>Branch:3       |                        |                  |                    |                     |
| ⊖<br>E iiyamaFR                                        |                        |                  |                    |                     |
| Organization ID:0007 terminal:Ounits<br>Branch:1       |                        |                  |                    |                     |
| ©<br>ĭiyamaCustomer                                    |                        |                  |                    |                     |
| Organization ID:0010<br>terminal:3705units Branch:2551 |                        |                  |                    |                     |
|                                                        |                        |                  |                    |                     |

# Alarm management

### You can view alarm details in Alarm Management.

| Alarm management                                                                                                    |                   |                          |             |              |                        |                                                    |               |
|----------------------------------------------------------------------------------------------------|-------------------|--------------------------|-------------|--------------|------------------------|----------------------------------------------------|---------------|
| Screening: Unlimited objects $\vee$ Unlimited ty                                                                                                    | pes \vee Unlimite | ed organ                 | tart date – | End date     |                        |                                                    | Export all    |
| Alarm object                                                                                                    | Alarm type        | Affiliated organizations | Frequency   | Alarm status | Latest occurrence time | Alarm description                                  | Operation     |
| ▲ 748338                                                                                                    | Organizations     | 748338                   | 9           | Not repaired | 2024-06-25 20:59:17    | Insufficient institutional points                  | Export Repair |
| Contemporation (CC629425D46A47e87651579c02aa402                                                                                                    | terminal          | Rechsteiner Informatik   | 1           | Not repaired | 2024-06-16 18:49:36    | The terminal storage is insufficient, please clear | Export Repair |
| Contemporation (DC629425D46A47e87651579c02aa402<br>1)                                                                                                    | terminal          | Rechsteiner Informatik   | 1           | Not repaired | 2024-06-16 18:49:26    | The terminal storage is insufficient, please clear | Export Repair |
| Contemporation Contemporation Contemporatio Contemporation Contemporation Contemporation Contemp | terminal          | Rechsteiner Informatik   | ī           | Not repaired | 2024-06-16 18:48:41    | The terminal storage is insufficient, please clear | Export Repair |
| CE<br>Fotoshow(DC629425D46A47e87651579c02aa402<br>1)                                                                                                    | terminal          | Rechsteiner Informatik   | 1           | Not repaired | 2024-06-16 18:45:31    | The terminal storage is insufficient, please clear | Export Repair |